## O-U nerdio

# LAB GUIDE MSP Foundations

## The Nerdio Optimization Journey

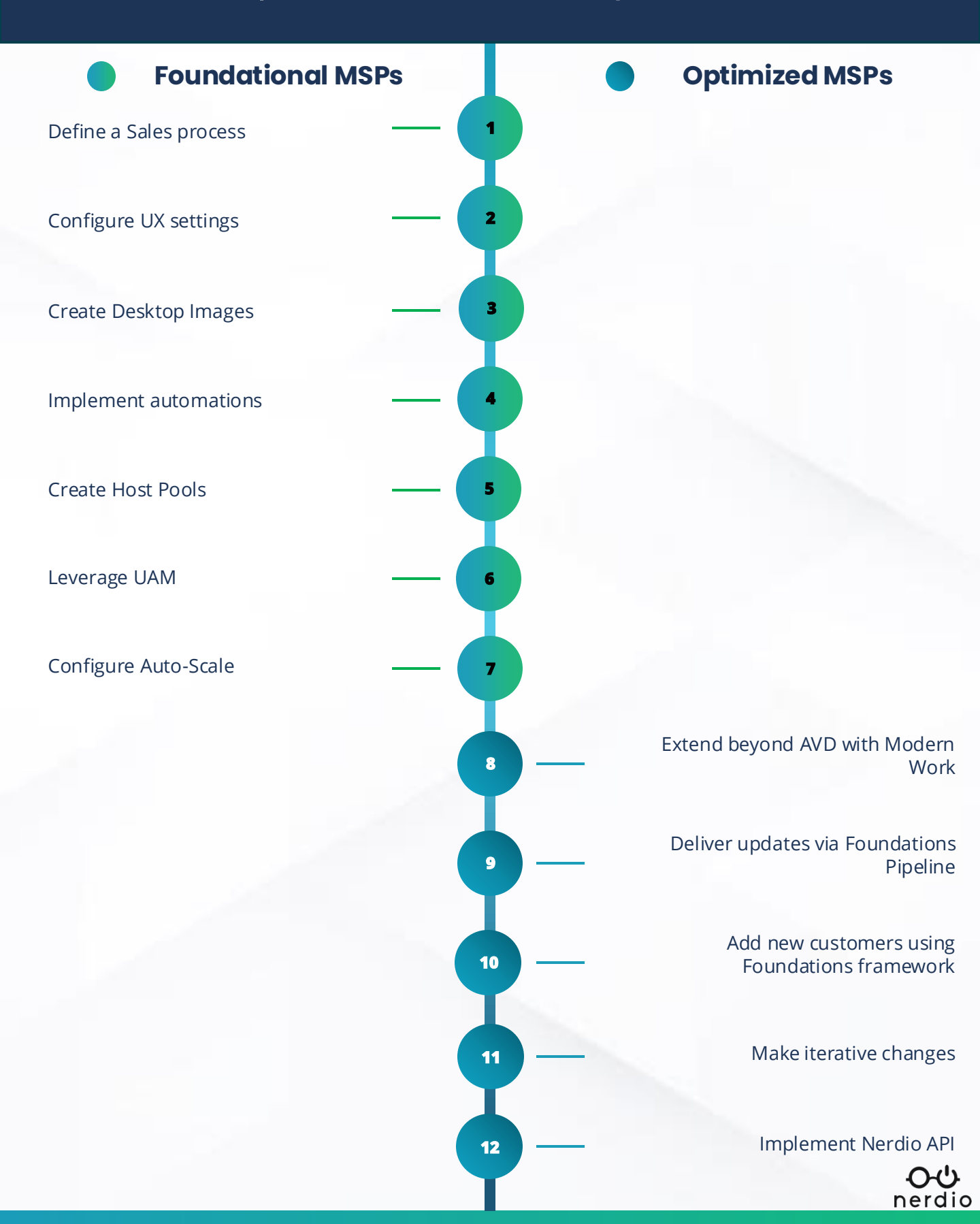

## Nerdio Adoption & Management Framework

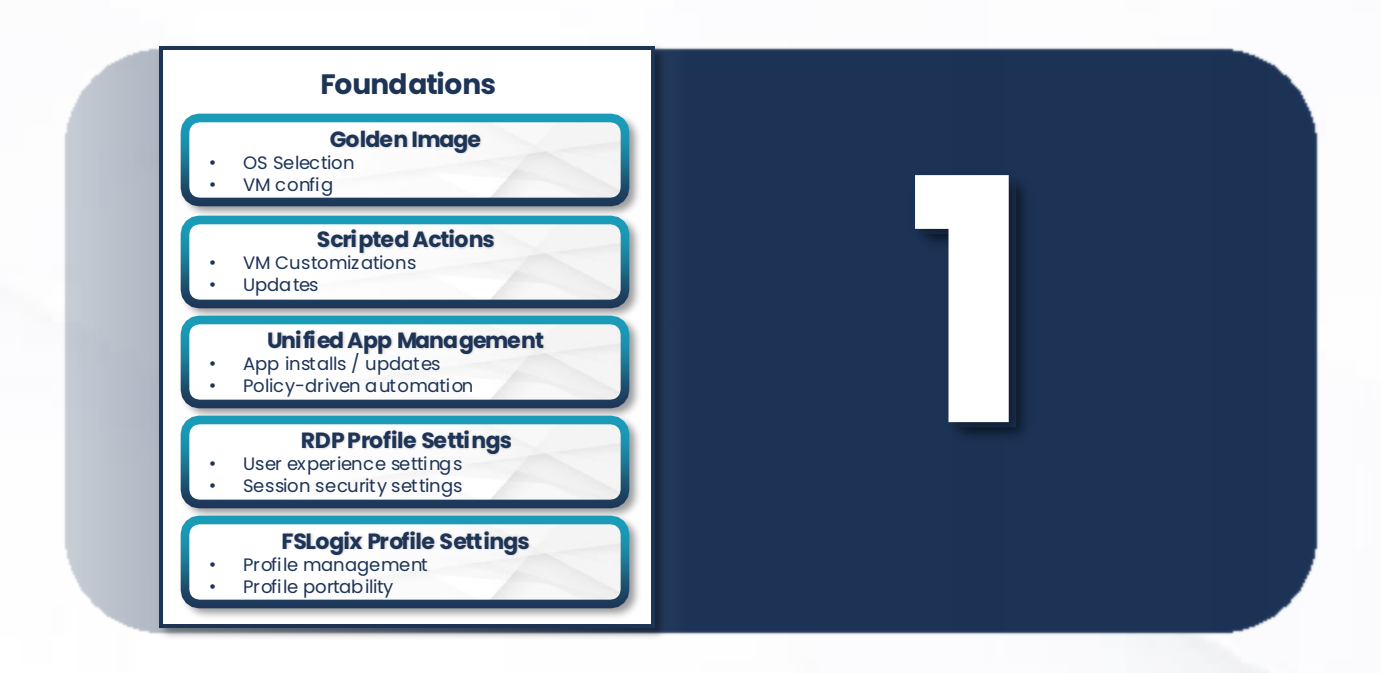

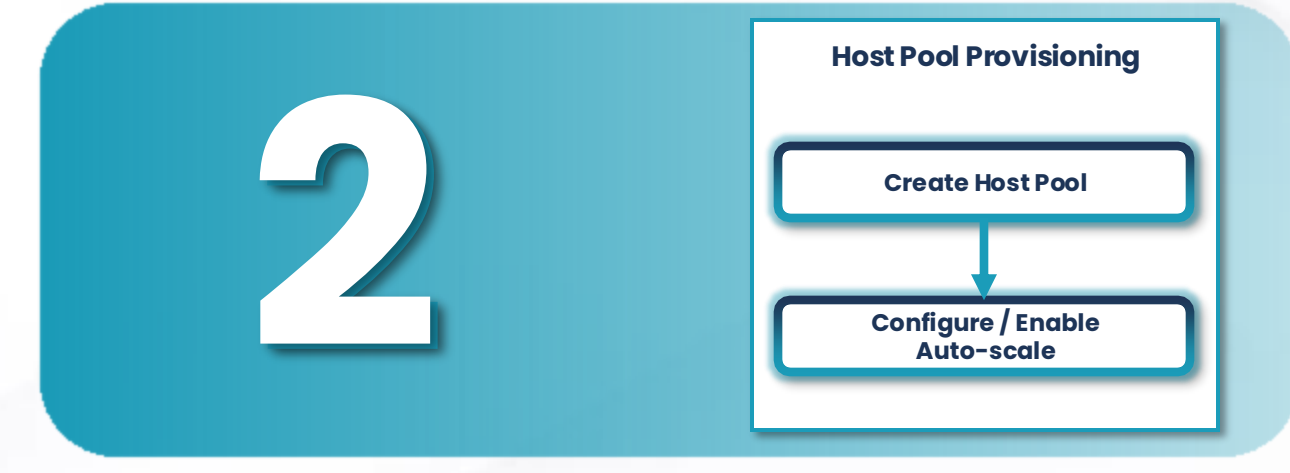

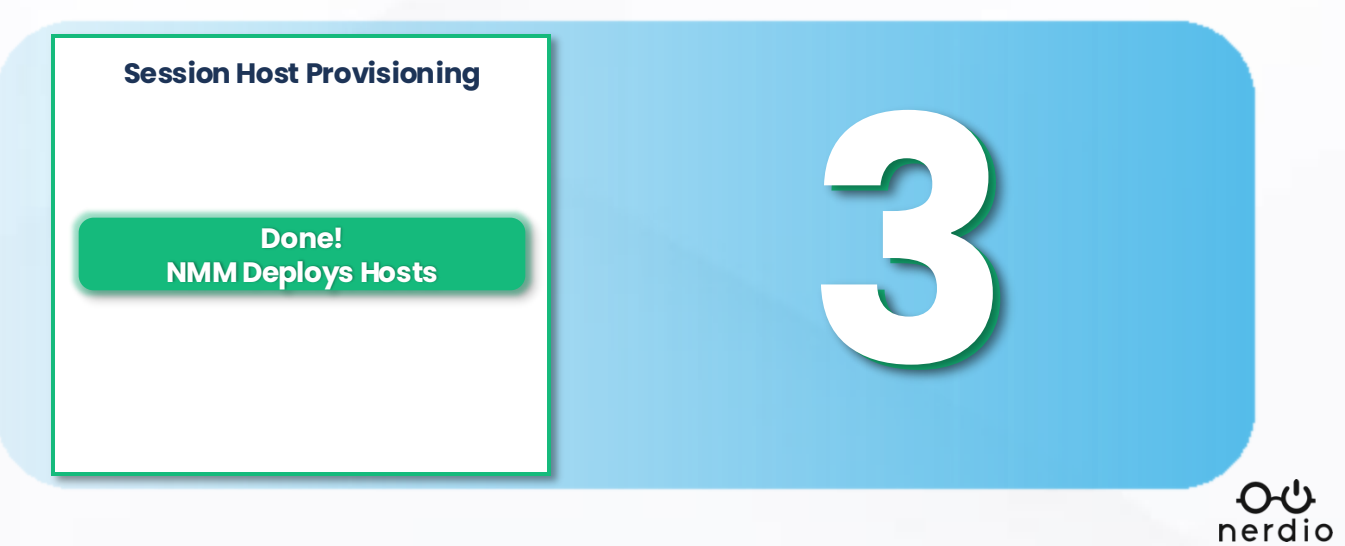

#### New Customer (Greenfield)

If the customer doesn't have need for physical hardware or domain services, try **Microsoft Entra ID** with **Entra Join**.

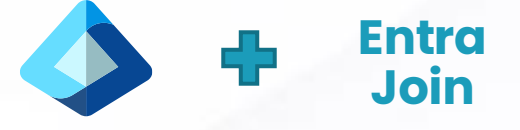

#### Customer has a physical domain controller already.

If the customer has a physical domain controller and can't / won't move away from it, use <u>Entra Connect</u> to create synchronization with <u>Microsoft Entra ID</u>. You can then <u>hybrid Entra join</u> or use <u>AD</u> <u>domain join</u> to join virtual machines to the domain.

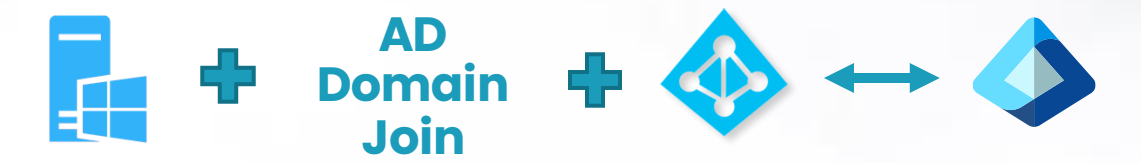

#### Customer has no infrastructure but needs a domain controller

If the customer has no physical infrastructure but needs a domain controller, try **Microsoft Entra ID, Active Directory Domain Services (VM DC), or <u>Microsoft Entra Domain Services</u>.** 

If you choose Microsoft Entra Domain Services, Microsoft will create a managed virtual domain controller for you. Microsoft Entra is then used to manage users / groups / access. Your AVD machines can be joined to the domain via AD Join and physical endpoints can be directly Entra joined to Entra ID.

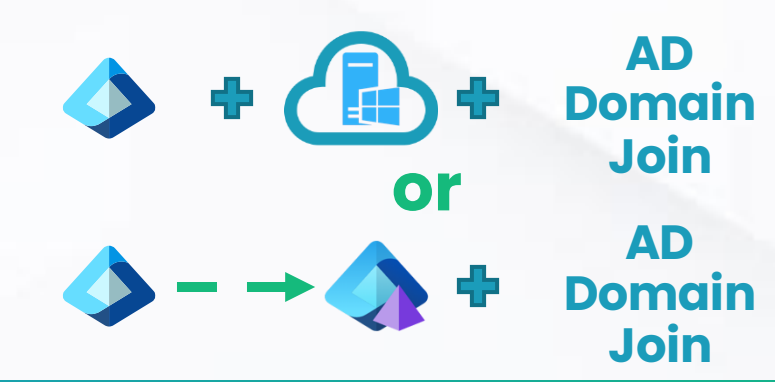

## **VM Series Use Cases**

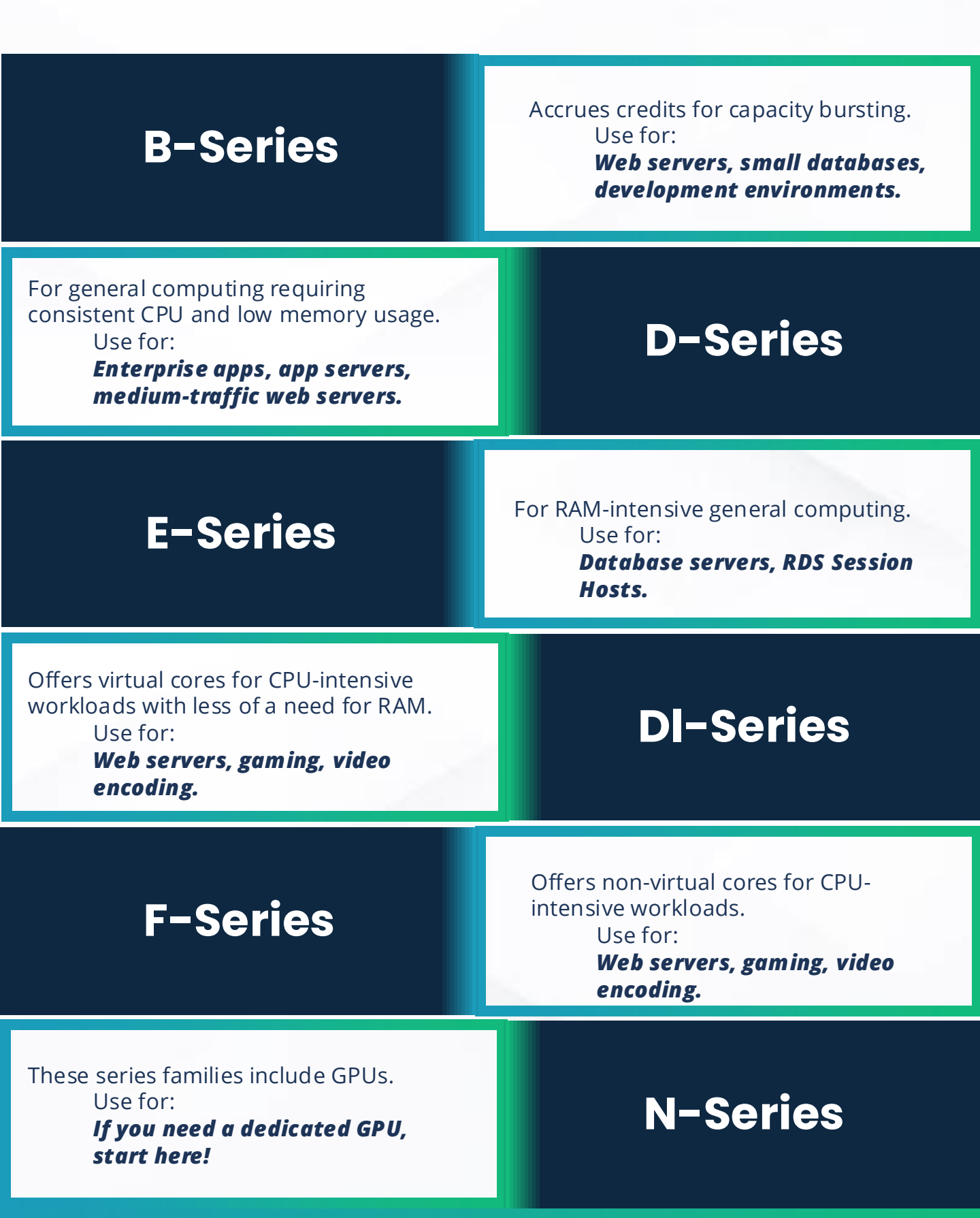

## Azure Storage Use Cases

## **Standard HDD**

• For low disk I/O applications.

#### Use for:

- Test Environments
- Proxy Servers
- Archived Servers

## **Standard SSD**

For non-disk I/O-heavy applications.

#### Use for:

- Domain Controllers
- File Servers
- Most VDI Workloads

## Premium SSD

• For disk I/O-intensive applications.

#### Use for:

- Virtual Desktops
- SQL Servers
- Application Development

## **Ultra SSD**

• For disk-intensive workloads.

#### Use for:

- SAP HANA
- Top-tier Databases
- Transaction-heavy workloads

LAB GUIDE MSP Foundations – Day 1 OC nerdio

## **Day 1 – Lab 1 | Walkthrough** AD User Management (hybrid)

Nerdio Manager allows you to create a connection between Nerdio Manager and Active Directory.

The installation process has the following workflow:

- 1. Create an AD User Management Connection
- 2. Install the Hybrid Connection Manager (HCM)
- 3. Configure the Hybrid Connection's Credentials

**Notes:** There is no additional Nerdio cost to utilize AD User Management, but Service Bus Relay Hybrid Connections do have an additional Azure cost for each connection.

*Each domain controller connected to Nerdio Manager counts as a single connection.* 

#### https://azure.microsoft.com/en-us/pricing/details/service-bus/

| App Service Plan       | Hybrid Connection Limit |
|------------------------|-------------------------|
| Basic (Nerdio Default) | 5                       |
| Standard               | 25                      |
| Premium (v1-v3)        | 220                     |
| lsolated (v1-v2)       | 220                     |

1. In Nerdio Manager, at the MSP level, navigate to <u>Settings</u> <u>> AD User Management</u>.

#### 2. Select <u>Add</u>.

#### 3. Enter the necessary info.

- **Account:** From the drop-down list, select the account that uses this connection.
- **Hostname:** Type the fully qualified domain name for the domain controller where the hybrid connection manager will be installed. (*note* domain controller must have internet access).
- Port: Type the destination port for the hybrid connection. (*note* it is recommended that you use the default port 9389).
- **Service Bus:** From the drop-down list, select an existing service bus relay or create a new one.

| AD USER MANAGEMENT CONNECTION              |        |    |
|--------------------------------------------|--------|----|
| Account: 🛈                                 |        |    |
| Select Account                             |        | •  |
| Hostname: ①                                |        |    |
| Required                                   |        |    |
| Port: 🛈                                    |        |    |
| 9389                                       |        |    |
| Service Bus: ①                             |        |    |
| Type name to select existing or create new |        |    |
|                                            |        |    |
|                                            | Cancel | ОК |

## Day 1 – Lab 1.2 | Walkthrough Install the Hybrid Connection Manager

#### 1. In Nerdio Manager, at the MSP level, navigate to <u>Settings</u> <u>> AD User Management</u>.

2. Locate the AD User

you wish to work with

and select continue

configuration.

Management connection

AD USER MANAGEMENT CONNECTION

Service Bus Namespace: TestRPServiceBus

Name: hybrid-1-adws

Endpoint: Nerdioadmin:9389

The Hybrid Connections feature requires a relay agent in the network that hosts your Hybrid Connection endpoint. That relay agent is called the Hybrid Connection Manager (HCM). See this Microsoft doc for more info.

Gateway Connection String: Endpoint=sb://testrpservicebus.servicebus.windows.net/;Sh... 🗘

Close

3. Make a note of the connect information, which is needed in the next step. In addition, use the copy icon D to copy the Gateway Connection String to the clipboard.

4. See this Microsoft article for full details about how to install HCM.

<u>https://learn.microsoft.com/en-us/azure/app-service/app-service-hybrid-connections#hybrid-connection-manager</u>

| Hybrid Connection Manage | er           |              |             | - >         | × |
|--------------------------|--------------|--------------|-------------|-------------|---|
| NAME                     | AZURE STATUS | SERVICE NAME | ENDPOINT    |             |   |
| + Add a new Hybrid       | I Connection |              |             |             | - |
|                          |              |              |             |             | - |
|                          |              |              |             |             |   |
|                          |              |              |             |             |   |
|                          |              |              |             |             |   |
|                          |              |              |             |             |   |
|                          |              |              |             |             |   |
|                          |              |              |             |             |   |
|                          |              |              |             |             |   |
|                          |              |              | Enter Manua | lly Refresh |   |

## Day 1 – Lab 1.3 | Walkthrough Configure the Hybrid Connection's Creds

1. In Nerdio Manager, at the Account level, navigate to <u>Settings ></u> <u>Integrations</u>.

| 2. In the <u>AD User</u><br><u>Management</u><br><u>Connection</u> tile, select<br><u>edit</u> . | AD User Management Connection (i)<br>hybrid-278-adws: Connected & edit test                                                                                                |
|--------------------------------------------------------------------------------------------------|----------------------------------------------------------------------------------------------------|
| 3. In the <u>Active Directory</u><br><u>Credentials</u> tab, enter the<br>following information: | AD USER MANAGEMENT CONNECTION  Active Directory Credentials UserNAME: Administrator Organizational Unit Setup Default Organizational Units Test Connection Test Connection |
| • Username: Type the username.                                                                   | Cancel Next                                                                                                    |
| • Password: Type the password.                                                                   |                                                                                                    |

#### 4. Click <u>Next</u>.

5. In the <u>Organizational Unit Setup</u> tab, enter the following information:

Organizational Unit: From the list, select the Organizational Unit.

| Active Directory Credentials |           |                                              | Seach by Name                 |
|------------------------------|-----------|----------------------------------------------|-------------------------------|
| Organizational Unit Setup    | $\oslash$ | ORGANIZATIONAL UNIT                          |                               |
| Default Organizational Units | 0         | Computers (OU=Computers,OU=NerdioAndy,DC     | =ad,DC=andytestdomain,DC=com) |
|                              | 0         | Domain Controllers (OU=Domain Controllers,DC | =ad,DC=andytestdomain,DC=com) |
|                              | 0         | Groups (OU=Groups,OU=NerdioAndy,DC=ad,DC     | =andytestdomain,DC=com)       |
|                              | 0         | Hosts (OU=Hosts,OU=NerdioAndy,DC=ad,DC=an    | ndytestdomain,DC=com)         |
|                              | 0         | NerdioAndy (OU=NerdioAndy,DC=ad,DC=andyte    | estdomain,DC=com)             |
|                              | 0         | Users (OU=Users,OU=NerdioAndy,DC=ad,DC=an    | ndytestdomain,DC=com)         |

nerdio

## Day 1 – Lab 1.3 | Walkthrough Configure the Hybrid Connection's Creds

#### 6. Once you have entered all the desired information, click <u>Next</u>.

7. In the <u>Default Organization Units</u> tab, enter the following information:

- Users: From the drop-down list, select the OU that is the default when new users are created.
- Groups: From the drop-down list, select the OU that is the default when new groups are created.

| AD USER MANAGEMENT (         | CONNECTION |                                                        |       |
|------------------------------|------------|--------------------------------------------------------|-------|
| Active Directory Credentials | USERS:     | Users (OU=Users,OU=NerdioAndy,DC=ad,DC=andytestdomain, | ' (i  |
| Organizational Unit Setup    | GROUPS:    | Groups (OU=Groups,OU=NerdioAndy,DC=ad,DC=andytestdom   | r (i) |
| Default Organizational Units |            |                                                        |       |
|                              |            |                                                        |       |
|                              |            |                                                        |       |
|                              |            |                                                        |       |
|                              |            |                                                        |       |
|                              |            | Cancel Save & cl                                       | ose   |

8. Once you have entered all the desired information, select <u>Save</u> <u>& close</u>. Nerdio Manager attempts to make the connection. You can see the task's status in Integrations Tasks.

| Created: Apr 29, 2023 08:26 PM Ident<br>App I | Conline, last updated: Oct 7, 2024 12:40 PM |
|-----------------------------------------------|---------------------------------------------|
|                                               |                                             |
| Riviere Alpha Azuro                           | e region(s): centralus, eastus, eastus2     |
| Subs                                          | cription(s): Microsoft Azure (69) 7c7       |
| Azuro                                         | e tenant: riv                               |

## Day 1 – Lab 2.1 | Walkthrough Configure Solution Baselines

1. In Nerdio Manager, at the MSP level, navigate to <u>Solution</u> <u>Baselines</u>.

- 2. Locate the Solution Baseline you wish to work with.
- 3. From the action menu, select Configure baseline.
- 4. In the <u>Prerequisites</u> tab, enter the needed information.

| Prerequisites                                                           | Integrations                                                        | Device onboarding                                                                 | Notifications                                                   | Sur                               | nmary                  |
|-------------------------------------------------------------------------|---------------------------------------------------------------------|-----------------------------------------------------------------------------------|-----------------------------------------------------------------|-----------------------------------|------------------------|
| lame and Descript                                                       | ion                                                                 |                                                                                   |                                                                 |                                   |                        |
| Solution Baseline for Defend                                            | der for Endpoint                                                    |                                                                                   |                                                                 |                                   |                        |
| This Solution Baseline allow:<br>Solution Baseline will be use<br>state | rs to compose a set of best pra<br>ed as a desired state to track d | ctices for Microsoft Defender for Endp<br>rift in customer environments or to for | pint (P1 & P2) and Defender for<br>ce customer configuration to | or Business. Th<br>align with the | ie<br>desired          |
| cense validation                                                        |                                                                     |                                                                                   | Er                                                              | nforce Report-on                  | <mark>y</mark> Exclude |
|                                                                         |                                                                     |                                                                                   |                                                                 |                                   |                        |
| In order to enable the Defer<br>one supported license. Choo             | nder for Business/Endpoint fea<br>ose whether to include or excl    | itures on this customer account, the cu<br>ude license validation.                | istomer needs at least                                          | 0                                 |                        |
| In order to enable the Defer<br>one supported license. Choo             | nder for Business/Endpoint fee<br>ose whether to include or excli   | itures on this customer account, the cu<br>ude license validation.                | istomer needs at least                                          | O                                 | O.                     |

5. In the Integrations tab, enter the needed information.

| ITION BASELINE FOR D                                                                     | EFENDER FOR ENDPOIN                                          | Т                                           |                       |           |            |         |
|------------------------------------------------------------------------------------------|--------------------------------------------------------------|---------------------------------------------|-----------------------|-----------|------------|---------|
| Prerequisites                                                                            | Integrations                                                 | Device onboarding                           | Notifications         |           | Summa      | ary     |
| evice Onboarding                                                                         |                                                              |                                             |                       | Enforce R | eport-only | Exclude |
| A There is no attached p                                                                 |                                                              | Coming soon!<br>nd. Setting win oc support. |                       |           |            |         |
| Device onboarding pro<br>Deploy a configuration prof<br>Assignment<br>All Devices Custon | ofile for Intune managed<br>ile for auto enrollment of Intur | devices<br>he managed devices.              |                       |           |            | 0       |
| Baseline Endpoint Sec                                                                    | urity Policies                                               |                                             |                       |           |            |         |
| Deploy and apply the Nerdi<br>devices.                                                   | o Manager for MSP Defender f                                 | or Business & Endpoint baseline policies a  | nd assign them to all |           |            |         |
| Policy Baseline                                                                          |                                                              |                                             |                       |           |            | ~       |
| <ul> <li>Policy baseline for Defer</li> </ul>                                            | nder for Endpoint 🛛 🔿 Custon                                 | n                                           |                       |           |            | Ŭ       |
|                                                                                          |                                                              |                                             |                       |           |            |         |
| Assignment                                                                               |                                                              |                                             |                       |           |            |         |

## Day 1 – Lab 2.1 | Walkthrough Configure Solution Baselines

#### 7. In the <u>Summary</u> tab, review the changes.

| SOLUTI | ON BASELINE FOR DEFEN                                              | DER FOR ENDPOIN                                      | T                                 |               |                             |
|--------|--------------------------------------------------------------------|------------------------------------------------------|-----------------------------------|---------------|-----------------------------|
|        | Prerequisites                                                      | Integrations                                         | Device onboarding                 | Notifications | Summary                     |
| Sun    | nmary                                                              |                                                      |                                   |               | Enforce Report-only Exclude |
| Co     | omponents                                                          |                                                      |                                   |               |                             |
| Pr     | rerequisites                                                       |                                                      |                                   |               | 3                           |
| In     | tegrations                                                         |                                                      |                                   |               | 3 1                         |
| De     | evice onboarding                                                   |                                                      |                                   |               | 2                           |
| N      | otifications                                                       |                                                      |                                   |               | 1                           |
| То     | otal                                                               |                                                      |                                   |               |                             |
| Co     | omponents enabled as pa                                            | rt of the MSP basel                                  | ine                               |               | <mark>6</mark> 4            |
| Opt    | ions                                                               |                                                      |                                   |               |                             |
|        | Process the Solution Baseline fo<br>Do you want to remove policies | or Defender for Endpoir<br>s that are affected by th | nt after saving ①<br>is change? ① |               |                             |

#### 8. Set the following options:

- Process the Solution Baseline for Endpoint after saving: Select this option to apply the solution baseline to the assigned accounts.
- Do you want to remove policies that are affected by this change?: If this option is selected, policies from this solution baseline are removed from the tenant if they don't have any other assignments.

#### 9. Once reviewed, select <u>Save & close</u>.

Note: Some baselines may have a different tab order.

## Day 1 – Lab 2.2 | Walkthrough Assign Accounts to a Solution Baseline

1. In Nerdio Manager, at the MSP level, navigate to <u>Solution</u> <u>Baselines</u>.

2. Locate the <u>Solution Baseline</u> you wish to work with.

3. From the action menu, select Assign.

| ASSIGNMENTS - SOLUTION BASELINE FOR DEFENDER FOR ENDPOINT |                                                                         |                                                              |
|-----------------------------------------------------------|-------------------------------------------------------------------------|--------------------------------------------------------------|
| CUSTOMER ACCOUNT                                          | MODE                                                                    | LAST SYNCED                                                  |
| (1) Nube Hart, Inc.                                       | Enforce     Report-only                                                 | Feb 1, 2024 05:30:10 PM Remove                               |
| 1 item                                                    |                                                                         | Back Add assignments Apply and close                         |
| 4. Select <u>Add assignments</u>                          | SOLUTION BAS<br>BASELINE FOR<br>Select assignments<br>Select<br>• Add • | SELINE ASSIGNMENTS - SOLUTION<br>DEFENDER FOR ENDPOINT<br>s. |

5. Enter the following information:

- Assignments: From the drop-down list, select the account(s) to assign.
- Add / Overwrite: Select whether to add the selected accounts to the existing assignments or replace (overwrite) the existing assignments with the new selections.
- Optionally, select **Remove** to remove an assignment.

|                                      | APPLY CHANGES - SOLUTION                    | BASELINE FOR DEFENDE            | R FOR ENDPOINT                            |         |
|--------------------------------------|---------------------------------------------|---------------------------------|-------------------------------------------|---------|
| C. Deview and click Operfirms        | Are you sure you want to apply the f        | ollowing changes and assign thi | s solution baseline to selected accounts? |         |
| 6. Review and click <u>Contirm</u> . | SOLUTION BASELINE                           | ACCOUNT                         | ACTION                                    |         |
|                                      | Solution Baseline for Defender for Endpoint | (7) Ganar Hart, Inc.            | Assign                                    |         |
|                                      | Enforce                                     |                                 |                                           |         |
|                                      |                                             |                                 | Cancel                                    | Confirm |
| 7 When you are done with all         |                                             |                                 |                                           |         |
| changes, select <u>Apply and</u>     | Back                                        | dd assignments                  | Apply and close                           |         |

nerdio

## Day 1 – Lab 2.3 | Walkthrough View the status of Solution Baselines

1. In Nerdio Manager, at the MSP level, navigate to <u>Solution</u> <u>Baselines</u>.

2. Locate the Solution Baseline you wish to work with.

3. From the action menu, select — Status overview.

4. The status page uses the following colors:

- Green: Valid (Satisfied)
- Yellow: Mismatch (Drifted)
- Red: Not Found (Drifted)
- Gray: Excluded

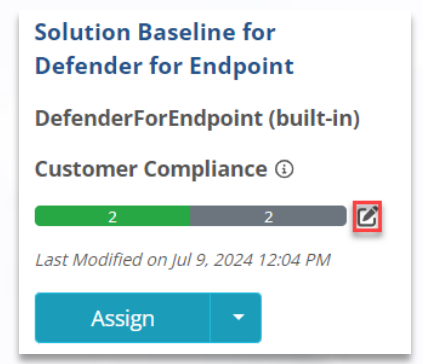

| STATUS - SOLUTION BASELINE FOR INTUNE |          |                         | As of Sep 18, 2024 07:49:02 |
|---------------------------------------|----------|-------------------------|-----------------------------|
| CUSTOMER                              | MODE     | STATUS 🗢                | BASELINE SETTINGS           |
| (91) Nerdio Golf Inc.                 | Enforced | <b>5 3(+4) 4 (+4) 1</b> | View details                |
| (1) Nube Hart, Inc.                   | Enforced | 11 4(+2) 1 (+2) 1       | View details                |
| (7) Ganar Hart, Inc.                  | Enforced | 15 4 1                  | View details                |

#### 5. Optionally select <u>View details</u>.

| Baseline Settings                                                 |             |             |                                          | Filter By Result O All O S          | atisfied <b>O</b> Drifted |
|-------------------------------------------------------------------|-------------|-------------|------------------------------------------|-------------------------------------|---------------------------|
| SETTINGS                                                          | MODE 🗢      | RESULT      | ACTUAL STATE                             | DESIRED STATE                       |                           |
| Allow BYOD                                                        | Enforced    | Unavailable | State is unavailable                     | Disabled                            | Accept Drift              |
| Allow Windows enrollment                                          | Enforced    | Unavailable | State is unavailable                     | Enabled                             | Accept Drift              |
| Delete devices based on last check-in date                        | Report-only | Unavailable | State is unavailable                     | Disabled                            | Accept Drift              |
| Deploy basic Enrollment Status Page                               | Report-only | Unavailable | State is unavailable                     | Enabled                             | Accept Drift              |
| Deploy Entra Joined Standard User profile                         | Enforced    | Mismatch    | Status: Mismatch<br>Assignment: Mismatch | Status: Valid<br>Assignment: Custom | Accept Drift              |
| Enable WUfB Reports                                               | Enforced    | Unavailable | State is unavailable                     | Enabled                             | Accept Drift              |
| Endpoint reporting profile for Intune managed devices             | Enforced    | Mismatch    | Status: Mismatch<br>Assignment: Mismatch | Status: Valid<br>Assignment: Custom | Accept Drift              |
| Intune features                                                   | Report-only | Mismatch    | Disabled                                 | Enabled                             | Accept Drift              |
| LAPS policy for Intune managed endpoints                          | Enforced    | Mismatch    | Status: Mismatch<br>Assignment: Mismatch | Status: Valid<br>Assignment: Custom | Accept Drift              |
| Mark devices noncompliant if no compliance p<br>olicy is assigned | Enforced    | Unavailable | State is unavailable                     | Disabled                            | Accept Drift              |

## Day 1 – Lab 2.3 | Walkthrough View the status of Solution Baselines

## 6. For any drifted setting, select <u>Accept Drift</u>.

## 7. Enter the following information:

- Drift acceptance expires after: From the drop-down list, select the drift expiration. Alternatively, type a date.
- **Description:** Optionally, type a description about why this drift was accepted.
- Allow processing: Select this option for the next republishing to try to sync the policy.

| BASELINE:          | Solution Baseline for Intune                          |
|--------------------|-------------------------------------------------------|
| ACTION:            | Endpoint reporting profile for Intune managed devices |
| ACCOUNT:           | Nerdio Golf Inc. (91)                                 |
| Drift acceptance e | xpires after                                          |
| 30 days            | ▼ Oct 18, 2024                                        |
| Description        |                                                       |
| Optionally, provi  | de a description why this drift is accepted           |
| Allow processir    | ng 🛈                                                  |
|                    | Cancel Accept                                         |

nerdio

ACCEPT DRIFT FOR SOLUTION BASELINE

- 8. Once you have entered the desired information, select Accept.
- 9. Hover over Accepted drift to see its details.

| Deproy basic Enronment status riage                   |                                                                                                    |
|-------------------------------------------------------|----------------------------------------------------------------------------------------------------|
| Deploy Entra Joined Standard User profile             | Accepted at: Sep 18, 2024 07:53 PM Status: Mismatch<br>Accepted by: sl om Assignment: Mismatch<br>Expires at: Oct 18, 2024 07:52 PM |
| Enable WUfB Reports                                   | Enficte-publishing mode: Skip processing State is unavailable<br>Description: The drift is expected and not an issue                |
| Endpoint reporting profile for Intune managed devices | Enforced Accepted drift                                                                                                    |

## Day 1 – Lab 3.1 | Walkthrough Importing Intune Policies

1. Expand the <u>Policy</u> <u>Management blade</u> and select the policy type you'd like to import. (MSP / Global level).

2. Click <u>Import</u> and select a policy from a list of your custom Intune policies.

• We recommend tagging policies for ease of management.

POLICY MANAGEM... Policy baselines
 Conditional access
 Security baselines
 Compliance policies
 Configuration profiles
 Update Rings
 MAM policies
 Endpoint Security Polic...

Import

#### 3. Add a changelog description and click <u>Import</u> to finish.

Note: Turn on **Evaluate user/group assignments** for policies that are already assigned to endpoints.

| IMPORT INTUNE CONFIGUR      | ATION PROFILE           | AS OF JU             | JL 10, 2024 03:43:03 PM 🧭 |        |
|-----------------------------|-------------------------|----------------------|---------------------------|--------|
| MSP                         |                         | • Seach by Name      |                           |        |
| ⊘ AVAILABLE POLICY ♣        |                         | PLATFORM 🗢           | LAST MODIFIED             |        |
| Atlanta Config Profile      |                         | Windows 10 and later | Apr 11, 2024 02:04 PM     |        |
| O Atlanta Config Profile    |                         | Windows 10 and later | Jul 10, 2024 11:38 AM     |        |
| O Kansas City Intune Policy |                         | Windows 10 and later | Mar 14, 2024 03:26 PM     |        |
| O KansasCityWallpaper       |                         | Windows 10 and later | Mar 14, 2024 03:35 PM     |        |
| O LA Win11 Config Profile   |                         | Windows 10 and later | May 9, 2024 05:46 PM      |        |
| O LA Win11 Config Profile   |                         | Windows 10 and later | May 9, 2024 05:44 PM      |        |
| O MSP MSP TC                |                         | Windows 10 and later | May 23, 2024 03:31 PM     |        |
| O MSP MSP TC                |                         | Windows 10 and later | May 23, 2024 04:11 PM     |        |
| O MSP TC Wallpaper          |                         | Windows 10 and later | May 23, 2024 04:11 PM     |        |
| O MSP TC Wallpaper          |                         | Windows 10 and later | Feb 21, 2024 01:09 PM     |        |
| Tags:                       | Windows × User Experie  | nce ×                |                           | × v    |
| Changelog: *                | Initial Import          |                      |                           |        |
|                             |                         |                      |                           |        |
|                             |                         |                      |                           |        |
|                             |                         |                      |                           |        |
|                             | Evaluate user/group as: | signments ①          |                           | /      |
|                             |                         |                      |                           |        |
|                             |                         |                      | Cancel                    | Import |

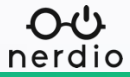

## Day 1 – Lab 3.2 | Walkthrough Editing Policies in Nerdio

1. Click the <u>dropdown menu</u> next to <u>assign</u> to modify an imported or cloned policy.

• Nerdio default policies cannot be edited and must be cloned.

2. Click Edit to modify the policy.

3. Use the Name tab to update the policy name, description and tags, then click <u>Next</u>.

4. Use the settings tab to modify the policy JSON, then click <u>Next</u>.

- Use the dropdown menu to select the version to modify.
- Use the radio buttons to toggle between editing JSON in text or via the editor.

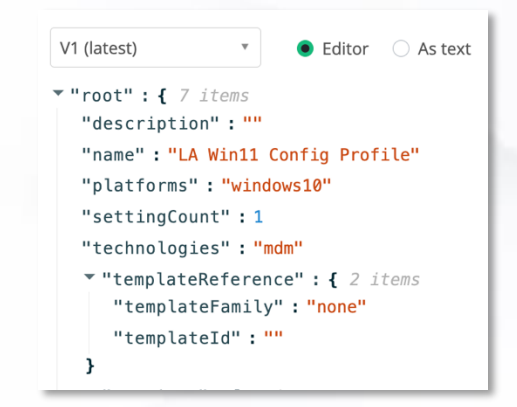

nerdio

5. Enter information into the <u>Changelog</u> and then click <u>Save &</u> <u>Close</u> to finish.

- Select <u>Create a new version</u> if you are changing functionality in the policy.
- Select <u>Edit the latest existing version</u> if you are resolving a typo or an issue within the version.

| ۲ | Create a new version             |    |
|---|----------------------------------|----|
|   |                                  |    |
|   |                                  |    |
|   | Edit the latest existing version |    |
|   | Initial Import                   |    |
|   |                                  | 1. |

Note: Only custom policies can be edited or changed. To change NMM policies, clone them first and then modify the cloned version.

## Day 1 – Lab 3.3 | Walkthrough Assigning Policies in NMM

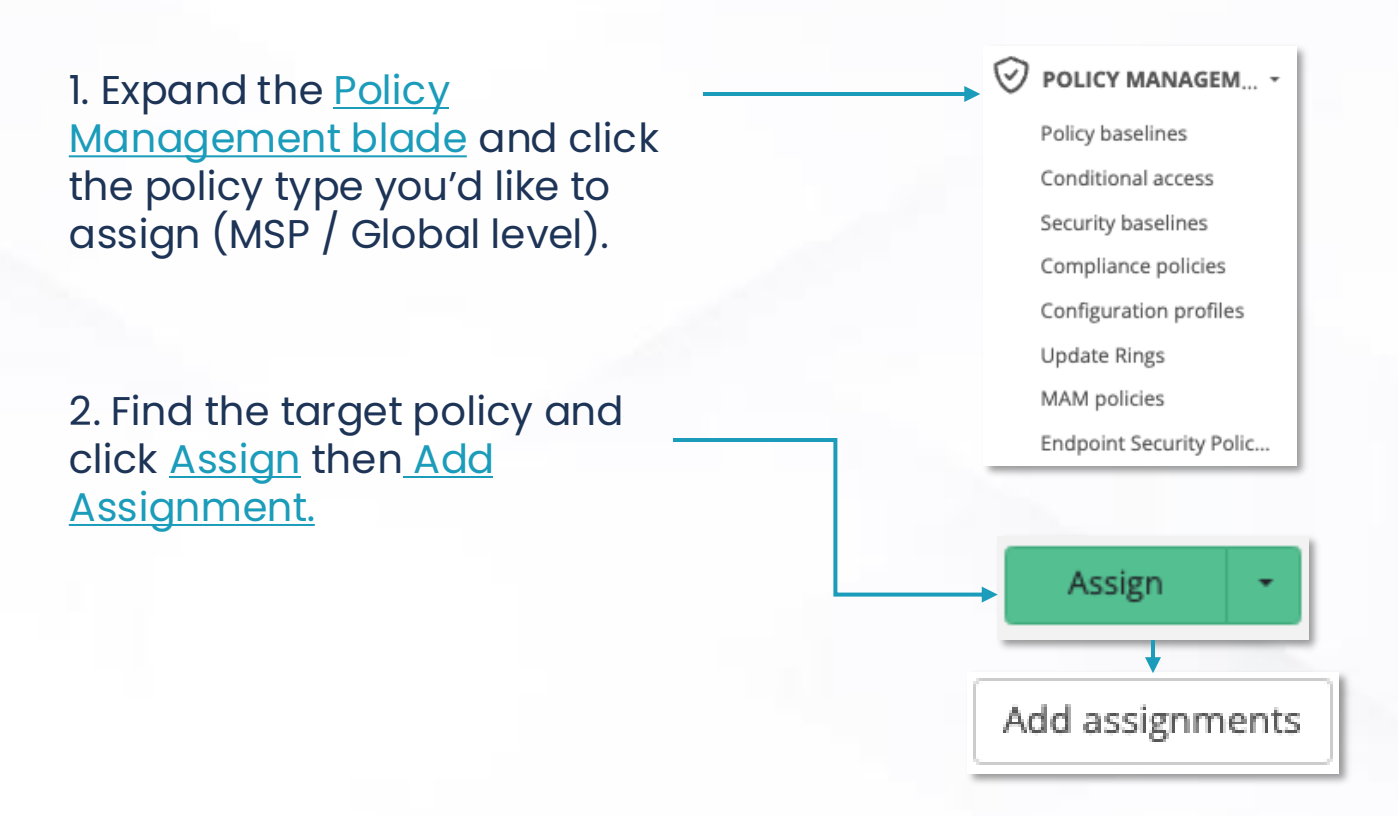

3. Use the <u>dropdown menu</u> to select the account(s) to assign the policy to.

Selecting Add will add the policy to any new accounts selected without modifying the original assigned list (if applicable).

Selecting Overwrite will remove any original assignments and assign the policy to the accounts you've defined in this menu.

| Ξ                                                        | Q Search             |               |          |                   | ? Rolando Jimenez - |
|----------------------------------------------------------|----------------------|---------------|----------|-------------------|---------------------|
| Policy Management > Configuration profiles > Assignments |                      |               |          |                   |                     |
| dddd                                                     |                      |               |          |                   | ×                   |
| ASSIGNMENTS - I-TEST-GLOBAL-POLICY                       |                      |               |          |                   |                     |
| CUSTOMER ACCOUNT                                         | SYNC TYPE ①          | DIRECT ASSIGN | VERSION  | LAST SYNCED       |                     |
| (1)                                                      | • Manual O Automatic | Custom × V    | Latest • | <no data=""></no> | Remove              |
| 1 item                                                   |                      |               |          | Back Add assignm  | Apply and close     |

4. When you're finished, click <u>Confirm</u> then <u>Apply and Close</u>.

nerdio

## Day 1 – Lab 3.3 | Walkthrough Assigning Policies in NMM

#### 5. Once you've added the assignments, select your Sync Type:

- Automatic will automatically cascade any changes made to the policy to the customer accounts you've assigned it to, keeping everything aligned.
- If you set the sync type to **Manual**, you'll need to return to this page to update versions and apply them to push updates to the customer account level.

#### 6. Select the Version you want to assign

- Selecting Latest will apply the latest version to the account when it is synced.
- Selecting a **Specific Version** will only assign the selected version, it will not automatically change as new versions become available.

| ASSIGNMENTS - ATLANTA CONFIG PROFILE |                       |          |                        |                 |
|--------------------------------------|-----------------------|----------|------------------------|-----------------|
| CUSTOMER ACCOUNT                     | SYNC TYPE ①           | VERSION  | LAST SYNCED            |                 |
| All                                  | Manual      Automatic | Latest * |                        | Remove          |
| 1 item                               |                       |          | Cancel Add assignments | Apply and close |

7. When you're finished making your selections, click <u>Apply and</u> <u>Close</u> to commit your changes.

Granular policy assignment allows for applying specific settings to targeted users, groups, or devices.

You will have tailored policy management to meet specific client needs. As well as more efficient operations through precise control over policies.

This is the view when assigning policies. You can now see <u>Direct</u> <u>Assign</u> and <u>Device Filter</u> after you add the assignment and before applying and saving.

| CUSTOMER ACCOUNT     | SYNC TYPE ①                                   | DIRECT ASSIGN     | DEVICE FILTER                                  | VERSION      | LAST SYNCED                     |
|----------------------|-----------------------------------------------|-------------------|------------------------------------------------|--------------|---------------------------------|
| (7) Ganar Hart, Inc. | O Manual<br>O Automatic                       | All Devices X X N | Exclude Windows 10/11 Enterprise multi-session | Latest(v1)   | Nov 7, 2023 11:55:35 AM Remove  |
| 1) Nube Hart, Inc.   | <ul> <li>Manual</li> <li>Automatic</li> </ul> | All Devices X     | Exclude Windows 10/11 Enterprise multi-session | * Latest(v1) | Oct 12, 2023 01:17:13 PM Remove |

nerdio

## Day 1 – Lab 3.5 | Walkthrough Group Templates

Group templates allow you to directly assign policies at the MSP level to users and devices that belong to a group that is defined in the group template. For example, you can create a group template for all Microsoft devices that are not personally owned. This gives you additional flexibility when assigning policies.

Once you create your group templates, they may be used for policy assignments at the MSP level.

The following template membership types are available:

- Assigned: Select this type to include any user and/or device assigned to any group
- **Dynamic Device:** Select this option to include all devices or specific devices.
- **Dynamic User:** Select this option to include all users or specific users.

| EMBER  | SHIP TYP                 | Dynamic De                                | evice 🔻                                                    |                        |
|--------|--------------------------|-------------------------------------------|------------------------------------------------------------|------------------------|
| (NAMI) | C RULE                   | New                                       |                                                            |                        |
| ıd/Or  |                          | Property                                  | Operator                                                   | Value                  |
|        | $\overline{\mathbf{v}}$  | device 🔻                                  | Equals 🔻                                                   | Microsoft              |
| nd     | •                        | deviceO 🔻                                 | Not Equ 🔻                                                  | Personal               |
|        | MEN                      | IBERSHIP TYPE                             | Dynamic User 🔹                                             |                        |
|        | MEN                      | IBERSHIP TYPE                             | Dynamic User                                               | sers 🔹                 |
|        | MEN<br>DYN               | IBERSHIP TYPE                             | Dynamic User                                               | sers •                 |
| D      |                          |                                           | Dynamic User                                               | sers •                 |
| D      | MEM<br>DYN<br>NYNAMIC RI | IBERSHIP TYPE AMIC RULE ULE Property      | Dynamic User Predefined All u Operator                     | sers  Value            |
| D      | MEN<br>DYN<br>NYNAMIC RU | IBERSHIP TYPE AMIC RULE ULE Property City | Dynamic User •<br>Predefined All u<br>Operator<br>Equals • | Sers Value<br>New York |

## Day 1 – Lab 3.5 | Walkthrough Create a Group Template

#### 1. At the MSP level, navigate to Group Templates.

#### 2. Select add new group template.

#### 3. In the General tab, enter the follow information.

- **Name:** Type the group template name.
- **Membership Type:** From the drop-down list, select the membership type, as described above.
- **Dynamic Rule:** For Dynamic User or Dynamic Device, build the dynamic rule, as described above.

| Name Template | MEMBERSHIP TYPE | Dumannic |          |       |
|---------------|-----------------|----------|----------|-------|
|               |                 | Dynamic  | Device * |       |
|               | DYNAMIC RULE    | New      |          |       |
|               | And/Or          | Property | Operator | Value |

Note: Select Add expression to add more to the rule.

nerdio

4. In <u>Name Template</u> tab, enter the following information to generate a unique group name per policy.

| A 11 11                                                                                                    |                                                           |                                                         |                                            |              |        |              |
|----------------------------------------------------------------------------------------------------|-----------------------------------------------------------|---------------------------------------------------------|--------------------------------------------|--------------|--------|--------------|
| Guide: How to ci                                                                                                    | eate templ                                                | ates                                                    |                                            |              |        |              |
| Required parameters (yo                                                                                                | iu need to use at                                         | least one of thes                                       | e):                                        |              |        |              |
| (\$policyname);                                                                                                    |                                                           |                                                         |                                            |              |        |              |
| <ul> <li>{\$policyid}:</li> </ul>                                                                                      |                                                           |                                                         |                                            |              |        |              |
| Optional parameters:                                                                                                   |                                                           |                                                         |                                            |              |        |              |
| <ul> <li>{\$customername}</li> </ul>                                                                                   | ø                                                         |                                                         |                                            |              |        |              |
| • {\$type} 🗘                                                                                                    |                                                           |                                                         |                                            |              |        |              |
| <ul> <li>{\$version}</li> </ul>                                                                                        |                                                           |                                                         |                                            |              |        |              |
| You can restrict max nur<br>For example, <i>%policynal</i><br>Some examples (click to                                  | nber of character<br>ne:4% would only<br>add to template) | rs to avoid runnir<br>y use the first 4 d<br>t<br>12trD | ig into limitations:<br>naracters from the | policy name. |        |              |
| <ul> <li>(\$customername:</li> <li>SG-(\$policyname:</li> <li>SG-(\$policyid)</li> <li>SG-(\$policyid)-(\$w</li> </ul> | 5)-(\$policyname:<br>20) @<br>ersion}@                    | 12)-(\$version)                                         |                                            |              |        |              |
| PREVIEW                                                                                                    |                                                           |                                                         |                                            |              |        |              |
| NAME TEMPLATE                                                                                                    | 1                                                         |                                                         |                                            |              |        |              |
|                                                                                                    |                                                           |                                                         |                                            |              | Cancel | Save & close |

5. Select <u>Save & close</u> when finished.

## Day 1 – Lab 4.1 | Walkthrough Configuring Intune Policy Baselines

| 1. Expand the <u>Management</u><br><u>Policy Baselin</u><br>level). | Policy<br>blade and click<br>es (MSP / Global                                   | •            | POLICY MANAGEM •<br>Policy baselines |
|---------------------------------------------------------------------|---------------------------------------------------------------------------------|--------------|--------------------------------------|
| 2. Click Add B                                                      | aseline.                                                                        |              | Add Baseline                         |
| 3. Configure t                                                      | he followina:                                                                   | CREATE POLIC | Y BASELINE                           |
| A clear name                                                        | for the baseline.                                                               | NAME:        | Windows 11 ③                         |
| • A description                                                     | of its function.                                                                | DESCRIPTION: | Windows 11 machines.                 |
| • Tags for ease                                                     | of management.                                                                  | TAGS:        | Configuration Policy x X V           |
|                                                                     |                                                                                 | -            | Cancel Save                          |
| 4. When you'r                                                       | e finished, click <u>Save</u> . —                                               |              | Save                                 |
| 5. Once saved                                                       | d, click the <u>Policy Count</u> to                                             | o add p      | oolicies.                            |
|                                                                     | NAME <sup>(i)</sup>                                                             | POLICY CO    | OUNT 3                               |
|                                                                     | Windows 11<br>Device configuration policy baseline for Windo<br>ws 11 machines. | 2            |                                      |

5. Click <u>Add Policies</u> to add policies to the baseline. Then click <u>Apply and Close</u>.

Add policies

<del>o</del>එ nerdio

## Day 1 – Lab 4.1 | Walkthrough Configuring Intune Policy Baselines

6. Arrange the policy baselines in order of priority. The weight of priority is from the top-down.

7. Click Assign and Add Assignments.

8. Choose the baseline behavior.

- Enforced baselines apply to and configure endpoints.
- Report-only track drift and changes on endpoints.
- 9. Choose to add or overwrite the assignments.
  - Adding assignments will add new entries to the existing list of assigned accounts.
  - Selecting overwrite will overwrite the list of currently assigned accounts.

| Select assignments.   |       |
|-----------------------|-------|
| All ×                 | x   ~ |
| Enforced ③            |       |
| 🖲 Add 🕄 🗌 Overwrite 🕄 |       |

10. When you're finished, click <u>Confirm</u>.

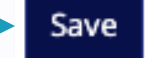

nerdio

| ASSIGNMENTS - WINDOWS 11 |          |                  |                                        |  |  |  |
|--------------------------|----------|------------------|----------------------------------------|--|--|--|
| CUSTOMER ACCOUNT         | MODE (i) | POLICIES COUNT ③ | LAST SYNCED                            |  |  |  |
| All                      | Enforced | 2                | - Remove                               |  |  |  |
| 1 item                   |          |                  | Cancel Add assignments Apply and close |  |  |  |

11. Then click <u>Apply and Close</u> to assign the baseline to the selected accounts.

## Day 1 – Lab 4.2 | Walkthrough Assigning Policies to Endpoints

1. From the customer account level, go to <u>Policy Management</u> and select the policy type you'd like to assign.

2. Locate the policy you'd like to deploy and click Assign.

- 3. Select an option for assignment.
  - Using Included Groups will allow you to select groups to assign the policy to.
  - Or, you can select all users and / or all devices and use exclusions.
- 4. Once assigned, your
  - Using <u>Included Groups</u> will allow you to select groups to assign the policy to.
  - Or you can select <u>all users</u> and / or <u>all devices</u> and use exclusions.

| POLICY DETAILS - ATLAN | ITA CONFIG PROFILE                                            |        |         |
|------------------------|---------------------------------------------------------------|--------|---------|
| ASSIGNMENTS:           |                                                               |        |         |
| Included Groups        | Type group name                                               |        |         |
|                        | 🖌 All users 🛈 🖌 All devices 🛈                                 |        |         |
| Excluded Groups        | 蟾 Nerdio Presenters (nerdiopresenters@nerdiouniversity.com) × |        | x   ~   |
|                        |                                                               |        |         |
|                        |                                                               | Cancel | Confirm |

## **Day 1 – Lab 4.3 | Walkthrough** CIS Baselines

#### Pre-configured templates that align with CIS standards and automatic updates that keep policies CIS-compliant.

- Pre-configured for easy CIS-compliant deployment.
- Ensure consistency and reduce manual effort with centralized control.
- Keep policies CIS-compliant with automatic updates

| Mappings ^                                                                                                    | IG1 =                                                                                           | G2 🖛 IG3 🖛                                                                    |
|----------------------------------------------------------------------------------------------------|-------------------------------------------------------------------------------------------------|-------------------------------------------------------------------------------|
| Australian Signals Directorate's 'Essential<br>Eight' <b>See details</b>                                                               | Azure Security Benchmark v3 See details                                                         | CISA Cross-Sector Cybersecurity<br>Performance Goals <b>See details</b>       |
| CISA Cybersecurity Performance Goals See details                                                                                       | CMMC v2.0 See details                                                                           | Criminal Justice Information Services (CJIS)<br>Security Policy See details   |
| CSA Cloud Controls Matrix v4 See details                                                                                               | Cyber Risk Institute (CRI) Profile v1.2<br>See details                                          | Federal Financial Institutions Examination<br>Council (FFIEC-CAT) See details |
| GSMA FS.31 Baseline Security Controls v2.0<br>See details                                                                              | Healthcare and Public Health Sector-<br>Specific Cybersecurity Performance Goals<br>See details | HIPAA See details                                                             |
| ISACA COBIT 19 See details                                                                                                    | ISO/IEC 27001:2022 & 27002:2022 Information Security Controls See details                       | MITRE Enterprise ATT&CK v8.2 See details                                      |
| New Zealand Information Security Manual v3.5 See details                                                                               | NIST CSF 1.0 See details                                                                        | NIST CSF 2.0 See details                                                      |
| NIST SP 800-171 See details                                                                                                    | NIST SP 800-53 Revision 5 Low Baseline<br>See details                                           | NIST SP 800-53 Revision 5 Moderate<br>Baseline See details                    |
| North American Electric Reliability<br>Corporation-Critical Infrastructure Protection<br>Standards (NERC-CIP Standards)<br>See details | NYDFS Part 500 See details                                                                      | PCI v3.2.1 See details                                                        |
| PCI v4.0 See details                                                                                                    | SOC 2 See details                                                                               | TSA Security Directive Pipeline-2021-02<br>See details                        |
| UK NCSC Cyber Assessment Framework See details                                                                                         | UK NCSC Cyber Essentials v2.2 See details                                                       |                                                                               |

## Day 1 – Lab 4.3 | Walkthrough CIS Baselines

## 1. Navigate to <u>Policy Management</u>, at the MSP level, and choose <u>CIS Policy baselines</u>.

#### Note: The policies are already built for Windows 10 & 11, CIS Level 1.

| CIS POLICY BASELINES                  |                 |           |                                                                                          | Search by nan        | ne. id × 2 ≈ |
|---------------------------------------|-----------------|-----------|------------------------------------------------------------------------------------------|----------------------|--------------|
| Last Modified<br>24 Insurs 30 days 48 |                 |           |                                                                                          | FILTER BY TAGS       | x   ~        |
| NAME ()                               | POLICY COUNT () | TAGS ①    | ASSIGNMENTS ①                                                                            | LAST MODIFIED ①      |              |
| @ CIS Windows 10 Level 1 v3.0.1 () () | 12              | Windows10 | Nube Hart, Inc. (1) Enforced<br>Ganar Hart, Inc. (7) Enforced                            | Nov 7, 2024 04:48 AM | Assign 👻     |
| @ CIS Windows 11 Level 1 v3.0.1 ③ ④   | 13              | Windows11 | Nube Hart, Inc. (1) Enforced<br>Nerdio Andy (278) Enforced<br>Nerdio Andy (280) Enforced | Nov 7, 2024 09:32 AM | Assign 🔹     |

2. Click <u>Assign</u>, <u>Add Assignments</u>, and then fill out the information listed below.

| BASELINE ASSIGNMENTS - CIS WIND<br>V3.0.1                                                           | OWS 10 LEVEL 1 |
|----------------------------------------------------------------------------------------------------|----------------|
| Select assignments.                                                                                 |                |
| Select                                                                                              | ~              |
| <ul> <li>Enforced (a) </li> <li>Report-only (a)</li> <li>Add (a) </li> <li>Overwrite (a)</li> </ul> |                |
|                                                                                                    | Cancel Confirm |

3. Click Confirm and then Apply and close.

## Day 1 – Lab 4.4 | Walkthrough Changelog, Statuses & Rollbacks

## **Review the Changelog**

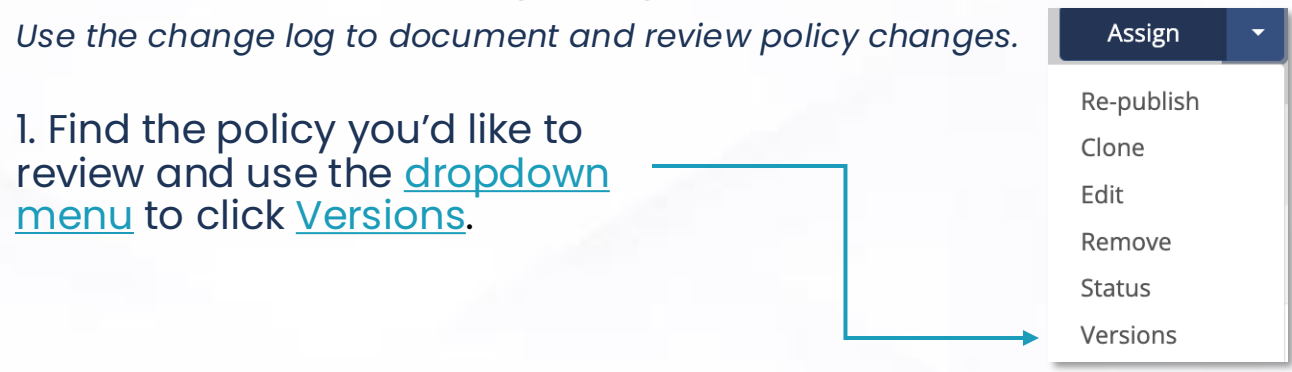

### **Check Policy Statuses**

Check the status to track endpoint compliance from a single pane of glass.

- 1. Find the policy and use the <u>dropdown menu</u> to click <u>status</u>.
  - Use the <u>Update</u> button to update to more recent versions at the customer account level.
  - Use the **Fix Drift** button to resolve detected drift issues.
  - Use **<u>Rollback</u>** to swap to a previous version.

| CONFIGURATION DRIFT - | LAB1 |           |                  |                       |                | As of Jul 9, 2024 10:37:51 AM 🎜 |
|-----------------------|------|-----------|------------------|-----------------------|----------------|---------------------------------|
| CUSTOMER ACCOUNT      |      | SYNC TYPE | ASSIGNED VERSION | SYNC STATUS           | ASSIGNED       |                                 |
| (1) Nube Hart, Inc.   |      | Manual    | Latest (v2)      | v1 found, v2 expected | No assignments | Update 🔫                        |
| 1 item                |      |           |                  |                       |                | Back                            |

## **Update, Rollback Policy Versions**

Check the status to track endpoint compliance from a single pane of glass.

1. Find the policy and use the <u>dropdown menu</u> to click <u>status</u>.

## Day 1 – Lab 5 | Walkthrough Risky Users

1. Navigate to your customer account and click on the Users blade.

2. Find a user and check the <u>RISK STATE</u> column.

· You can also filter different user states at the top of the page

| USER 🗢 🛈 | MICROSOFT 365 ③ | DESKTOP/APP<br>EXPERIENCE | ١ | GROUPS (1) | ENTRA ID ROLES ③ | RISK STATE ③ |
|----------|-----------------|---------------------------|---|------------|------------------|--------------|
|          |                 |                           |   |            |                  |              |

Reduce security risks.

Ensure compliance with security protocols.

Provide safer and more efficient client accounts.

## **Day 1 – Lab 6 | Walkthrough** Vulnerability Dashboard

Nerdio Manager provides an MSP-level, pervulnerability overview of vulnerabilities detected by Defender for Endpoint in the customers' environments. It allows you to search, sort, and filter the list of vulnerabilities. In addition, you can view a vulnerability's details such as exposed devices and affected software.

#### 1. At MSP-level, navigate to Reports > Vulnerabilities.

| VULNERABILITIES ମ୍ଭ |                     |                      |                 | Search                                           | X Filter As of S            | Sep 12, 2024 12:49:48 PM 🞜 |
|---------------------|---------------------|----------------------|-----------------|--------------------------------------------------|-----------------------------|----------------------------|
| NAME                | ACCOUNTS AFFECTED 🖨 | ENDPOINTS AFFECTED 🗢 | CVSS/SEVERITY 🖨 | AGE (PUBLISHED/UPDATED) 🗢                        | EXPLOIT TYPE 🜲              |                            |
| CVE-2023-52168      | 1                   | 1                    | 9.8 (Critical)  | 2 months (jul 2, 2024 07:00 PM / jul 31, 2024)   | Remote                      | Properties                 |
| CVE-2024-30080      | 1                   | 2                    | 9.8 (Critical)  | 3 months (Jun 10, 2024 07:00 PM / Jun 13, 2024)  | Remote                      | Properties                 |
| CVE-2024-38063      | 2                   | 57                   | 9.8 (Critical)  | 30 days (Aug 13, 2024 10:00 AM / Sep 10, 2024)   | Remote                      | Properties                 |
| CVE-2024-38140      | 2                   | 29                   | 9.8 (Critical)  | 1 months (Aug 12, 2024 03:00 AM / Aug 16, 2024)  | Remote                      | Properties                 |
| CVE-2024-38199      | 2                   | 29                   | 9.8 (Critical)  | 1 months (Aug 12, 2024 03:00 AM / Aug 15, 2024)  | Remote                      | Properties                 |
| CVE-2022-28755      | 1                   | 13                   | 9.6 (Critical)  | 2 years (Aug 9, 2022 03:00 AM / Oct 24, 2022)    | Not available               | Properties                 |
| CVE-2023-39213      | 1                   | 13                   | 9.6 (Critical)  | 1 years (Aug 8, 2023 03:00 AM / Aug 15,<br>2023) | PrivilegeEscalation, Remote | Properties                 |
| CVE-2023-39216      | 1                   | 5                    | 9.6 (Critical)  | 1 years (Aug 8, 2023 03:00 AM / Aug 11,<br>2023) | PrivilegeEscalation, Remote | Properties                 |

For any vulnerability, select Properties to see its details.

## **Day 1 – Lab 6 | Walkthrough** Vulnerability Dashboard

#### 1. The details tab shows the details of the vulnerability.

| VULNERABILITY CVE-2024-21417 DETAILS                                                                                                    |                                                                                                    |                                                                                                    |
|----------------------------------------------------------------------------------------------------|----------------------------------------------------------------------------------------------------|----------------------------------------------------------------------------------------------------|
| Details                                                                                                    | Exposed Devices                                                                                                    | Affected Software                                                                                                    |
| Description<br>Summary: A vulnerability has been discovered in the Tr<br>component of Microsoft Windows, which could allow a<br>gain elevated privileges on the system. By executing a<br>attacker could exploit this vulnerability to execute arbit<br>privileges. Impact: If successfully exploited, this vulner-<br>authenticated attacker to execute arbitrary code with a<br>affected system. Remediation: Apply the latest patches<br>respective vendors. [Generated by Ai]<br>Exploit Source URL<br>- | ext Services Framework<br>local authenticated attacker to<br>specially crafted program, the<br>trary code with higher<br>ability could allow an<br>elevated privileges on the<br>and updates provided by the | CVSS Vector<br>CVSS:3.1/AV:L/AC:L/PR:L/UI:N/S:C/C:H/I:H/A:H/E:U/RL:O/RC:C<br>Exploit Verified<br>No<br>Exploit Kits<br>No<br>Exploit Type<br>PrivilegeEscalation |
|                                                                                                    | Close                                                                                                    |                                                                                                    |

## 2. The <u>Exposed devices</u> tab shows the devices that are exposed to the vulnerability.

| /ULNERABILITY CVE-2024-21417 DETAILS |                  |              |                    |  |  |  |
|--------------------------------------|------------------|--------------|--------------------|--|--|--|
| Details                              | Exp              | osed Devices | Affected Software  |  |  |  |
| DEVICE NAME                          | ACCOUNT NAME     | OS PLATFORM  | ACTIONS            |  |  |  |
| cpc-bhagy-v397y                      | Nube Hart, Inc.  | Windows10    | 🖸 Open Device Page |  |  |  |
| admindesktop                         | Nube Hart, Inc.  | Windows10    | C Open Device Page |  |  |  |
| test2p-cc2                           | Nube Hart, Inc.  | Windows10WVD | 🖸 Open Device Page |  |  |  |
| testaccp1-5-4                        | Nube Hart, Inc.  | Windows10WVD | 🖸 Open Device Page |  |  |  |
| s2                                   | Nube Hart, Inc.  | Windows10WVD | 🖸 Open Device Page |  |  |  |
| cpc-bhagy-w1p6v                      | Nube Hart, Inc.  | Windows10    | C Open Device Page |  |  |  |
| test-9aug1cc1                        | Nube Hart, Inc.  | Windows10WVD | 🖸 Open Device Page |  |  |  |
| test-10sep-cc                        | Nube Hart, Inc.  | Windows10WVD | 🖾 Open Device Page |  |  |  |
| mk                                   | Nube Hart, Inc.  | Windows10WVD | 🖾 Open Device Page |  |  |  |
| rphpdigics-217d                      | Ganar Hart, Inc. | Windows10WVD | C Open Device Page |  |  |  |
| test-cc-int1                         | Ganar Hart, Inc. | Windows10WVD | 🖾 Open Device Page |  |  |  |
| rphpdigics-d94c                      | Ganar Hart, Inc. | Windows10WVD | 🗷 Open Device Page |  |  |  |
| testp1-5-4                           | Ganar Hart, Inc. | Windows10WVD | 🖾 Open Device Page |  |  |  |

## 3. The <u>Affected Software</u> tab shows the software affected by the vulnerability.

| VULN                              | NERABILITY CVE-2024-21 | 417 DETAILS         |                   |
|-----------------------------------|------------------------|---------------------|-------------------|
|                                   | Details                | Exposed Devices     | Affected Software |
| sc                                | DFTWARE                | VULNERABLE VERSIONS |                   |
| windows_10 10.0.19044, 10.0.19045 |                        |                     |                   |
| wi                                | ndows_11               | 10.0.22621          |                   |

nerdio

## **Day 1 – Lab 7 | Walkthrough** Tenant Monitoring

- 1. At the MSP-level, navigate to **<u>Tenant Monitoring</u>**.
- 2. Select Add Report.

#### 3. In the Report Sources tab, enter the following information:

- **Report name:** Type the report name.
- **Report description:** Type the report description.
- **Solution baselines:** From the drop-down list, select the solution baseline(s) to include in the report.
- **Policy baselines**: From the drop-down list, select the policy baseline(s) to include in the report.
- Global policies: Select Select to select the global policies to include in the report.

| TENANT MONITORING REPORT OCTOBER 17, 2024 AT 2 PM                                                                                                    |                     |  |  |  |  |  |
|----------------------------------------------------------------------------------------------------|---------------------|--|--|--|--|--|
| Report sources Report options Schedule                                                                                                    | Report confirmation |  |  |  |  |  |
| <ul> <li>Select one or more configuration sources to compare:</li> <li>For Policies, every containing setting will be compared</li> <li>For Policy Baselines, every setting from every policy will be compared</li> <li>For Solution Baselines, all tenant-level settings and also all Policies and Policy Baselines they contain will be added to the list and compared.</li> </ul> |                     |  |  |  |  |  |
| Name and Description<br>Tenant monitoring report October 17, 2024 at 2 PM //<br><no value=""> //</no>                                                                                                    |                     |  |  |  |  |  |
| Solution baselines Solution Baseline for Intune x Solution Baseline for Intunecloned56 x                                                                                                    | x   ~ 0             |  |  |  |  |  |
| Policy baselines                                                                                                    | x   ~ 0             |  |  |  |  |  |
| Global policies<br>4-admin-72 ×                                                                                                    | X Select 0          |  |  |  |  |  |

## **Day 1 – Lab 7 | Walkthrough** Tenant Monitoring

#### 4. In the Report options tab, enter the following:

#### Select report type

• From the drop-down list, select the report type.

#### Note:

- Select **Base** to configure the report for existing account(s).
- Select **Prospect** to configure the report for a prospect account.

#### Select target accounts:

- For a Base report, from the drop-down list, select the existing account(s) to include in the report.
- For a Prospect report, select +Add and follow the prompts to sign in to the customer tenant.

| AUTHORIZE                                                                                                    |
|----------------------------------------------------------------------------------------------------|
| Sign in to the customer tenant with an account that has read<br>permissions for all Intune data. When you click the Sign In button, you<br>will be redirected to the Entra ID Sign In page. |
| Cancel                                                                                                    |

- Ignore policy names: Select this option to ignore policy names.
- Hide the actual values for settings: Select this option to hide the actual values for the settings on the report.

## **Day 1 – Lab 7 | Walkthrough** Tenant Monitoring

#### 5. In the <u>Schedule</u> tab, enter the following:

Schedule: Optionally, toggle On this option and enter the desired schedule.

| TEN                                                                                                    | TENANT MONITORING REPORT OCTOBER 17, 2024 AT 2 PM |                |                              |                     |     |  |          |
|----------------------------------------------------------------------------------------------------|---------------------------------------------------|----------------|------------------------------|---------------------|-----|--|----------|
|                                                                                                    | Report sources                                    | Report options | Schedule                     | Report confirmation |     |  |          |
| With the schedule set to OFF report will be reprocessed immediately if needed. With schedule turned ON, the reprocess ta performed according to the specified schedule. An existing schedule is currently active. You can edit the current schedule or delete it. |                                                   |                |                              |                     |     |  |          |
|                                                                                                    |                                                   |                |                              |                     |     |  | SCHEDULE |
|                                                                                                    | Start date:                                       | 10/2           | 3/2024                       |                     | ٩   |  |          |
|                                                                                                    | Time zone:                                        | (UTC-          | +05:30) Chennai, Kolkata, Mu | mbai, New Delhi     | 0   |  |          |
|                                                                                                    | Start time:                                       | 4 p.m          | 1.                           | • : 05              | (j) |  |          |
|                                                                                                    | Repeat:                                           | Mont           | hly                          |                     | (   |  |          |
|                                                                                                    | Day of week:                                      | Fourt          | h •                          | Thursday            | ٩   |  |          |

6. In the <u>Report Confirmation</u> tab, review the report configuration and enter the following information.

Reprocess report: Select this option reprocess the report.

7. When finished, click Save & Close.

## Day 1 – Lab 8 | Walkthrough Secure Score

#### 1. At the account level, navigate to <u>Settings > Integration</u>.

2. In the Modern Work tile, next to Secure Score, select Disabled.

Modern Work Current status: Enabled Defender for Endpoint: Enabled Defender for Office 365: Disabled Remote help: Disabled Windows Update for Business reports: Disabled Secure Score: Disabled

3. When prompted, confirm that you want to enable. At the account level, Secure Score is now included in the <u>Secure</u> <u>Scores</u> list.

#### 4. At the account level, navigate to <u>Reports > Secure Score</u>.

| SECURE SCORE            |                             |                       |                   |                            |                        |              |
|-------------------------|-----------------------------|-----------------------|-------------------|----------------------------|------------------------|--------------|
| Secure Score-MSP        |                             |                       |                   |                            |                        |              |
| Created by: k im        |                             |                       |                   |                            |                        |              |
| SECURE SCORE OVERVIEW © |                             |                       |                   |                            |                        |              |
| ACCOUNT 🗢               | TOTAL POINTS ACHIEVED 🗘     | IDENTITY              | DATA              | DEVICE                     | APPS                   |              |
| (1) Nube Hart, Inc.     | <b>65.22%</b> (75/115)      | <b>85.19%</b> (23/27) | <b>100%</b> (5/5) | none                       | <b>56.63%</b> (47/83)  | View details |
| (7) Ganar Hart, Inc.    | <b>46.69%</b> (484.67/1038) | <b>40.91%</b> (27/66) | <b>0%</b> (0/9)   | <b>50.02%</b> (375.67/751) | <b>38.68%</b> (82/212) | View details |
| (91) Nerdio Golf Inc.   | <b>30.36%</b> (17/56)       | <b>30.36%</b> (17/56) | none              | none                       | none                   | View details |
| 3 items                 |                             |                       |                   |                            |                        |              |

*Note:* Optionally, at the MSP level, you can create a Global View for Secure Scores. This is in addition to the navigation shown below.

nerdio
# **Day 1 – Lab 9.1 | Walkthrough** Exchange Online Management

- 1. At the account level, navigate to <u>Settings > Integration</u>.
- 2. In the Exchange Online tile, select Disabled.

Exchange Online ③

Current status: Disabled

3. When prompted, confirm that you want to enable. The <u>Exchange Online</u> menu options are now available for this account.

| 🟫 номе            |
|-------------------|
|                   |
| GROUPS            |
| EXCHANGE ONLINE 🔻 |
| Mailboxes         |
| Quarantine        |
|                   |

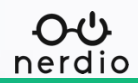

# Day 1 – Lab 9.2 | Walkthrough Manage Mailbox Properties

### 1. At the account level, navigate to <u>Exchange Online ></u> <u>Mailboxes</u>.

2. Locate the mailbox you wish to work with and select Properties.

| GENERAL<br>Email addresses: testuser0@nerdioandy.onmicrosoft.com Manage<br>Type: User mailbox Convert to Shared mailbox<br>Mailbox usage: 0.55 MB / 49.5 GB (0.00%)<br>Hide from global address list (GAL): No Edit |
|----------------------------------------------------------------------------------------------------|
| DELEGATION<br>Send as (0): Edit<br>Send on behalf of (0): Edit<br>Read and manage (Full Access) (0): Edit                                                                                                    |
| MAILBOX Email forwarding: No forwarding options set currently Manage                                                                                                    |
| OTHER<br>Automatic replies: Disabled Manage<br>Mailbox archive: None Manage<br>Litigation hold: Disabled Manage                                                                                                    |

### 3. Manage the following properties:

**Email addresses:** Select Manage to edit the current email address. In addition, you can add, edit, and delete additional email addresses.

**Type:** Select Convert to Shared mailbox to convert the mailbox from a regular to a shared mailbox.

Hide from global address list (GAL): Select Edit to toggle this option On/Off.

**Delegation:** Send as, Send on behalf of, read and manage.

**Email forwarding:** Select Manage to configure the email forwarding for this mailbox.

**Other:** Automatic replies: Select Manage to configure the automatic replies for this mailbox.

**Other:** Mailbox archive: Select Manage to configure the mailbox archive for this mailbox.

nerdio

Other: Litigation hold: Select Manage to configure the litigation hold for this mailbox.

# Day 1 – Lab 9.3 | Walkthrough Manage Exchange Online Quarantine

### 1. At the account level, navigate to Exchange Online > Quarantine.

| QUARANTINE              |                     |          |                     |                  |                     |                      | Search      | X 🔻 Filter 🦉 🖯 |
|-------------------------|---------------------|----------|---------------------|------------------|---------------------|----------------------|-------------|----------------|
| TIME RECEIVED 🖨         | SUBJECT 🖨           | SENDER 🗢 | QUARANTINE REASON 🗢 | RELEASE STATUS 🗢 | POLICY TYPE 🗢       | EXPIRES 🖨            | RECIPIENT 🖨 |                |
| Nov 4, 2024 10:19:15 AM | TEST for Quarantine | kira om  | File Type Block     | Needs review     | Anti-malware policy | Dec 4, 2024 10:19 AM | nite foxt   | Release        |
| 1 item                  |                     |          |                     |                  |                     |                      |             |                |

# 2. Locate the quarantined item you wish to work with and select <u>Release</u>.

| ELEASE EMAIL                                                   |                |
|----------------------------------------------------------------|----------------|
| Release email to recipients inboxes                            |                |
| ○ Release to all recipients                                    |                |
| Release to one or more of the original recipients of the email |                |
| Select                                                         |                |
| ✓ Send a copy of this message to other recipients ③            |                |
| Type user name                                                 | ~              |
|                                                                |                |
|                                                                | Cancel Release |

### 3. Enter the following information:

- Release email to recipients' inboxes: Select the desired option to release to all recipients or selected recipients.
- Send a copy of this message to other recipients: Select this option, and select the recipients, to send a copy to other recipients.

### 4. Select <u>Release</u>.

IAB GUIDE MSP Foundations – Day 2

# Day 2 - Lab 1 | Add a Customer-Level User in NMM

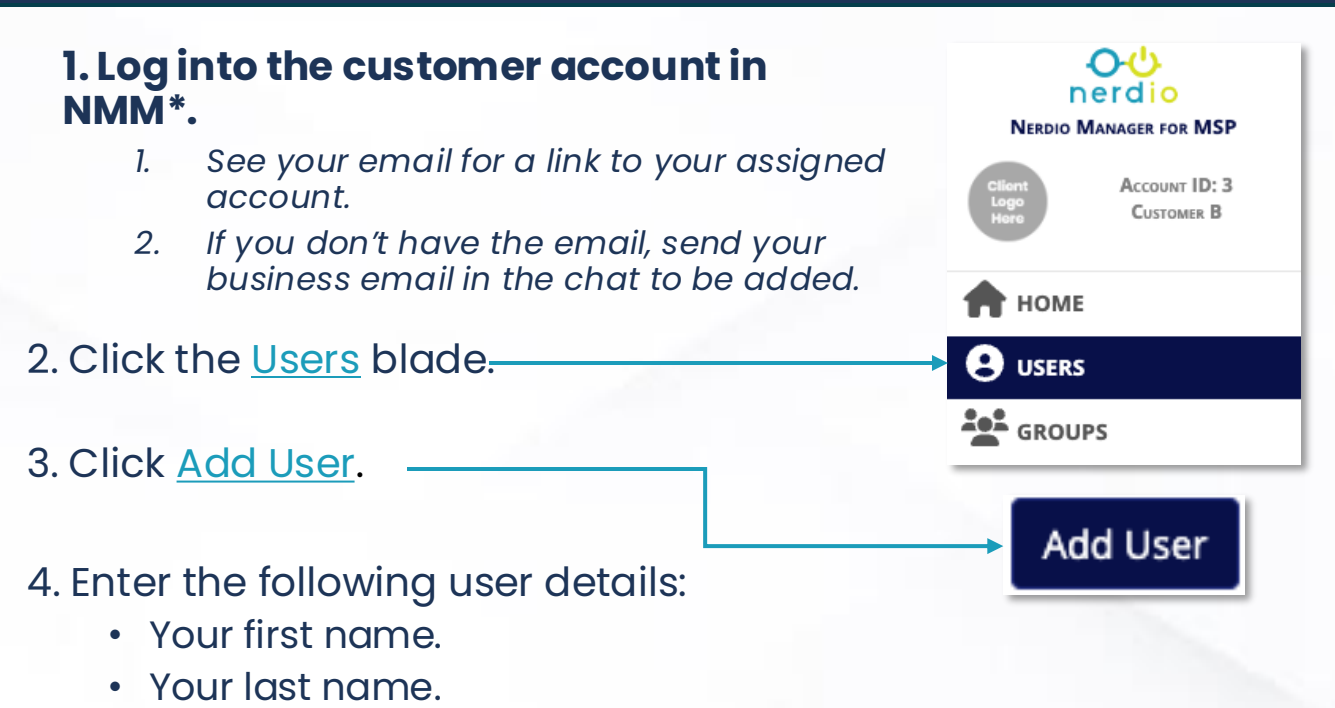

• Set the primary email address to Firstname.Lastname.

| Ferranti                                                        | Grantham            |
|-----------------------------------------------------------------|---------------------|
|                                                                 |                     |
| PRIMARY EMAIL ADDRESS                                           | MOBILE NUMBER       |
| ferranti.grantham @ partnersolutionscustomera.onmicrosoft.com * | Enter mobile number |
| JSERNAME  Make username same as primary email address           |                     |
| ferranti.grantham @ partnersolutionscustomera.onmicrosoft.com * |                     |
| Additional contact information                                  |                     |

5. Click <u>Save</u> and <u>OK</u> to dismiss the password prompt

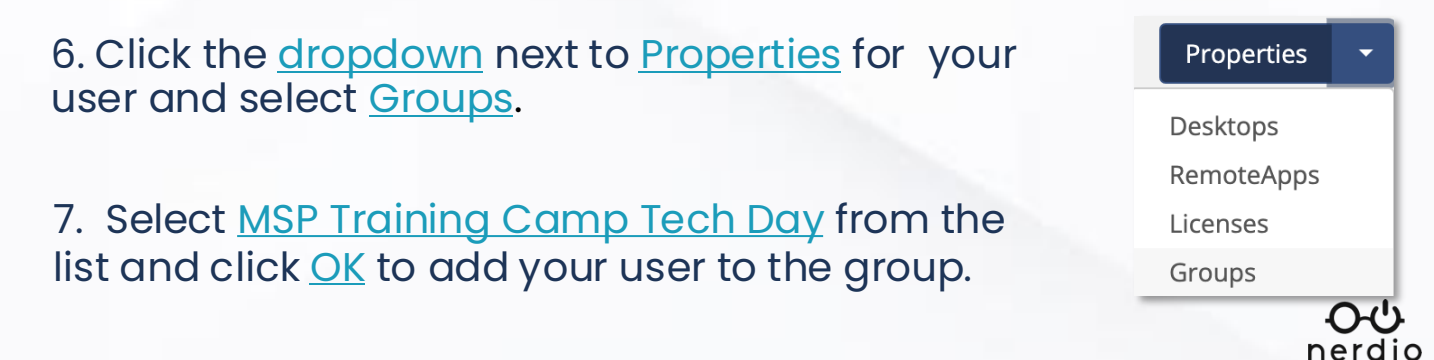

### How does the Approvals Workflow work?

All available tasks in Nerdio Manager are categorized as follows:

- **Destructive:** Delete a VM, delete a user, delete a host, delete a desktop image, delete a host pool, stop a global image, remove a global image, delete a NAT gateway, delete a group, delete a scripted action, etc.
- **Cost Impacting:** Change a VM's size, add a new disk to a server, activate/deactivate a host, power off a host, create a host pool, add a desktop image from a gallery, resize a desktop image, clone a desktop image, clone a host pool, start a global image, clone a global image, create a group, create a scripted action, link/unlink a resource group, etc.
- **User Impacting:** Restart a VM, log off a user, power off and set as image, log off users, send a message to a host, run a scripted action, etc.
- Setting Changes: Update host pool properties, update AD settings, update FSLogix settings, add/update Global FSLogix settings, update host properties, create an NSG, create peering, edit a VPN connection, edit NSG rules, etc.

In addition to the built-in task categories noted above, Nerdio Manager allows MSPs to create custom task categories.

Nerdio Manager allows MSPs to configure approval rules for selected tasks and user roles.

# **Day 2 - Lab 2.1 |** Walkthrough Workflows

### **Manage Task Categories**

Nerdio Manager allows you to manage task categories. This includes creating, changing, copying, and removing custom task categories. In addition, you can create a copy of a built-in task category.

### **Manage Approval Rules**

Nerdio Manager allows you to manage approval rules. This includes creating, changing, copying, and removing approval rules.

- Navigate to Workflows
   > Approval Rules.
- 2. Select ADD.
- 3. Fill out the details.
- 4. Click <u>OK</u>.

### **Task Categories:**

- Choose a pre-canned/custom
- Choose different categories

### **Approval Rules:**

- Use pre-canned or custom
- MSP or customer level
- Assign staff to <u>submitters</u> and <u>approvers</u> groups.

| ADD APPROVAL RULE      |         |
|------------------------|---------|
| Name                   |         |
|                        | ٤       |
| Description            |         |
| Enter rule description | 1       |
| Level                  |         |
| Account                | • i     |
| Task categories        |         |
| Select                 | ~ G     |
| Submitters             |         |
| Select                 | ~ G     |
| Approvers              |         |
| Select                 | · · (i) |
| Accounts               |         |
| Select                 | v (j    |
|                        | Cancel  |

# **Day 2 - Lab 2.2 |** Walkthrough Notifications - conditions

### **Notification Conditions**

Nerdio Manager allows you to specify which actions or states trigger a notification. You can create conditions for tasks, reservations, usage, backup, Intune, and Defender.

### Create a new condition

- 1. Navigate to <u>Notifications</u> at the MSP level.
- 2. Select <u>ADD.</u>
- 3. Fill out the details.
- 4. Click <u>OK</u>.

| Notification action |                |       |          |
|---------------------|----------------|-------|----------|
| NAME:               |                |       | (j)      |
| NOTIFICATION TYPE:  | Task condition | *     | (j)      |
| ACCOUNTS:           | Any X          | x   ~ | (j       |
| TARGETS:            | Any X          | ×   ~ | (i)      |
| TASKS:              | Any X          | x   ~ | (j       |
| RUN BY :            | Any x          | ×   ~ | <b>(</b> |
| STATUSES:           | Any X          | x   ~ | i        |
|                     |                |       | _        |

NOTIFICATIONS - CREATE CONDITION

### **Notes:**

- You can set up conditions for tasks, behaviors and statuses.
- These can be applied to individual accounts, all accounts or a group of accounts.
- Conditions can also be focused to specific users.

# **Day 2 - Lab 2.2 |** Walkthrough Notifications - actions

### **Notification Actions**

Actions are the notifications to send out if a condition is matched. You may send out a notification via email or custom API.

### **Create a new action**

|    |                                | NOTIFICATIONS - CREATE                                                  | ACTION                                                                   |         |
|----|--------------------------------|-------------------------------------------------------------------------|--------------------------------------------------------------------------|---------|
| 1. | Navigate to Notifications      | Specify how you would like to ge notified by email, please specify      | t notified. When you choose to get<br>the source and destination address | es. If  |
|    | <u>&gt; Actions</u> at the MSP | you choose to get notified by a P<br>sure your API is within reach to y | OST to a custom API endpoint, mak<br>rou NMM install.                    | 2       |
|    | level.                         | CONDITIONS: *                                                           | Select                                                                   | (       |
|    |                                | EMAIL NOTIFICATION                                                      |                                                                          |         |
| 2. | Select <u>ADD.</u>             | SEND FROM:                                                              | Select                                                                   | í       |
|    |                                | SEND TO: *                                                              |                                                                          | (j)     |
| 3. | Fill out the details.          | 🗌 Include task detail 🚯                                                 |                                                                          |         |
|    |                                | CUSTOM API NOTIFICATION                                                 |                                                                          |         |
| 4. | Click <u>OK</u> .              | CUSTOM API ENDPOINT: *                                                  | Enter URL                                                                | <u></u> |
|    |                                | CUSTOM API KEY:                                                         | Enter API key                                                            | í       |
|    |                                | Show request sample 🝷                                                   |                                                                          |         |
|    |                                |                                                                         |                                                                          |         |
|    |                                |                                                                         | Cancel                                                                   | ОК      |

### **Notes:**

- Creating actions will let you define notification behaviors by selecting destination emails and condition(s) to trigger a notification event.
- You can link your own account or choose an automatically created email from the portal.
- You can also choose to be notified via Rest API (API must be within reach of the NMM install).

# Day 2 - Lab 3.1 | Walkthrough FSLogix Overview & Best Practices

### What is FSLogix?

- 1. A user profile container technology.
- 2. Allows user profiles to roam without losing their customizations.

### How does it work?

- 1. Requires a storage service for profile containers.
  - (E.g., Azure Files)
- 2. Installation of the FSLogix application.
  - Nerdio automatically installs by default when a new session host is created.
- 3. Create FSLogix configuration profiles in Nerdio.
  - Assign these profiles to customer accounts for centralized management.

### **Azure Files**

- 1. Microsoft recommends Premium storage in Azure Files.
- 2. Lower tiers of storage may cause errors in daily operations.
- 3. Premium Storage for Azure Files is Nerdio auto-scale compatible.
  - Nerdio auto-scaling ensures there is always enough storage available.

### **Storage Options**

- 1. UNC Path (File Server)
- 2. Azure Files (Premium)

See this Nerdio Help Center article for more information on configuring FSLogix.

# Day 2 - Lab 3.2 | Walkthrough RDP Profile Best Practices

### What is an RDP Profile?

1. A configuration created in Nerdio that defines the RDP experience for users.

### How do RDP Profiles work?

- 1. Can be created at the global level and then cascaded to customer accounts.
  - RDP profiles can also be created at the customer account level for granular customization.
- 2. Once created, RDP Profiles are assigned to host pools, which are then inherited by all hosts within the pool.

### Key items to configure

### audiocapturemode

• Defines whether audio input can be redirected from the local device to the session.

### camerastoredirect

Makes the local webcam / camera available in the session.

### devicestoredirect

Allows plug in devices to appear in the session(E.g., flash drives).

### drivestoredirect

• Redirects drives from the local machine to the session.

### redirectprinters

Allows local printers to be made available in the session.

nerdio

### redirectclipboard

• Allows clipboard sharing between the local device and session.

### Remember, always consider compliance requirements!

See this Nerdio Help Center article for more information on configuring Global RDP Profiles.

# **Day 2 - Lab 4 |** Create an Image Source VM

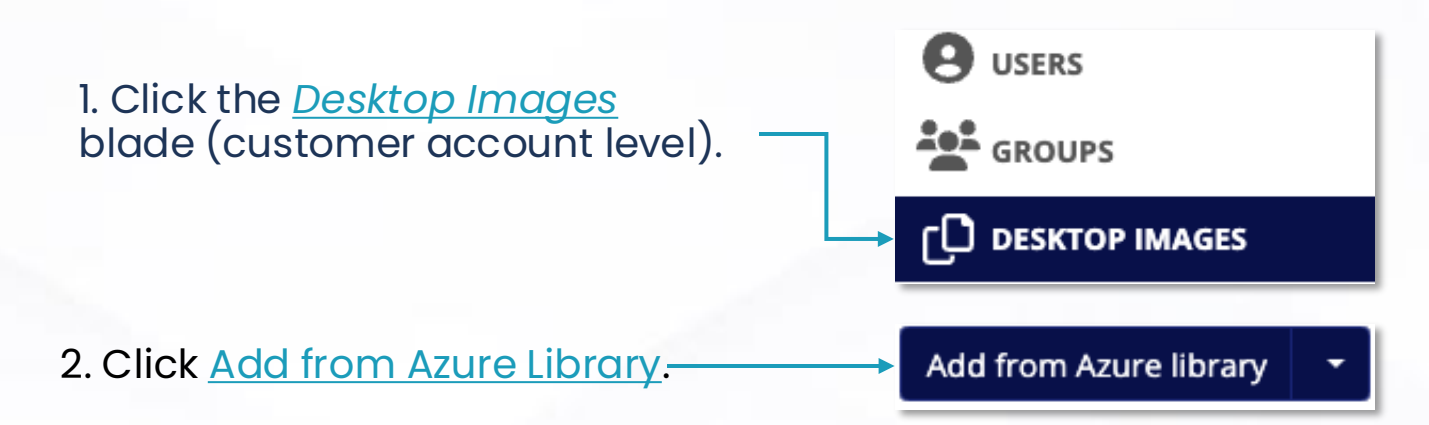

3. Add the following parameters to your image source VM.

| Name                                                          | Enter a unique name.<br>Save the name for later!                                                       |  |
|---------------------------------------------------------------|----------------------------------------------------------------------------------------------------|--|
| Description                                                   | Leave this blank                                                                                       |  |
| Azure Image                                                   | Windows 11 (22H2) Enterprise multi-session +<br>Microsoft 365 Apps - Gen2 (multi-session)              |  |
| VM Size                                                       | D2s_v5 (2C & 8GB @ \$0.19/hr retail)                                                                   |  |
| OS Disk                                                       | E10 (128 GB Premium SSD @ \$0.03/hr retail)                                                            |  |
| Trusted Launch                                                | <b>Check the box</b> to enable. ( <i>Required for Gen2 VMs</i> )                                       |  |
| Join to AD – FSLogix App                                      | Leave these settings at default.                                                                       |  |
| Local admin credentials                                       | Create unique credentials<br>(do not use "admin").<br>Save these for use later!                        |  |
| Turn on Geographic<br>distribution & Azure<br>Compute Gallery | Select <b>NMMACDSub#.</b><br>Leave the region set to <b>East US</b> .<br>Leave the storage at default. |  |
| Click <b>OK</b> to create the image source VM.                |                                                                                                    |  |

| ADD DESKTOP IMAGE                                            |                                                                              |  |  |  |
|--------------------------------------------------------------|------------------------------------------------------------------------------|--|--|--|
| Add desktop image from Azur                                  | e image library.                                                             |  |  |  |
| NAME:                                                        | FerrantiCorpIMG                                                              |  |  |  |
| DESCRIPTION:                                                 | 0                                                                            |  |  |  |
| AZURE IMAGE:                                                 | Windows 11 Enterprise multi-session + Microsoft 365 Apps - Gen2 ( 🔻 🛈        |  |  |  |
| VM SIZE:                                                     | D4s_v5 (4C & 16GB @ \$0.19/hr retail) 🔹 🧊                                    |  |  |  |
| OS DISK:                                                     | D2s_v5 (2C & 8GB @ \$0.10/hr retail)                                         |  |  |  |
| 🕑 Use Trusted Launch 🛈                                       |                                                                              |  |  |  |
| 🔲 Join to AD 🛈                                               |                                                                              |  |  |  |
| Do not create image object                                   | £ (1)                                                                        |  |  |  |
| Enable time zone redirection                                 | © nc                                                                         |  |  |  |
| Set time zone:                                               | (UTC-05:00) Eastern Time (US & Canada) 🔹 🔍                                   |  |  |  |
| Install certificates ③                                       |                                                                              |  |  |  |
| 🛃 Uninstall FSLogix app 🛈                                    |                                                                              |  |  |  |
| Provide custom credentials for a local administrator user On |                                                                              |  |  |  |
| USERNAME:                                                    | FerrantiCorpAdmin 3                                                          |  |  |  |
| PASSWORD:                                                    | ·                                                                            |  |  |  |
|                                                              |                                                                              |  |  |  |
|                                                              |                                                                              |  |  |  |
| Geographic distribution & Azu                                | re compute gallery On C                                                      |  |  |  |
| AZURE COMPUTE GALLERY:                                       | NMMACDSub1 × V                                                               |  |  |  |
| AZURE REGIONS:                                               | East US 🗙 🔍 🗸 🔍                                                              |  |  |  |
| STORAGE ACCOUNT TYPE:                                        | Standard HDD 🔹 🐨                                                             |  |  |  |
| Run the following scripted act                               | ions: Off ©                                                                  |  |  |  |
| Applications Management BETA                                 | A Off (i                                                                     |  |  |  |
| This task may take up to a                                   | , to complete. You can monitor progress in the Desktop Images Tasks section. |  |  |  |
|                                                              |                                                                              |  |  |  |
|                                                              | Cancel OK                                                                    |  |  |  |

<del>ර</del> nerdio

# Day 2 - Lab 5.1 | Walkthrough Add AVD Workspaces in NMM

1. Expand the <u>Settings</u> blade and click <u>Azure (customer account</u> <u>level)</u>

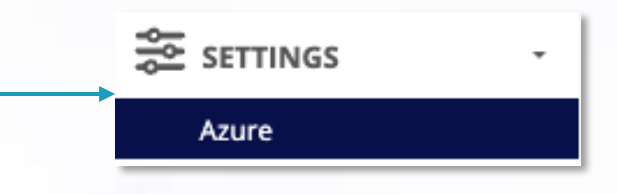

- 2. Click <u>Create</u> in the <u>AVD Workspaces list</u>.
- Existing workspaces in the Resource Group will appear here automatically.

Primary Entra ID tenant (AVD and Identity) Name: Nerdio Partner Solutions CustomerA ID: 772e0f7e-4f3c-46b7-a34b-d4a94449af26

Azure subscriptions Subscription1 (83619df6-162e-47e2-aa53-de469d6c966f D) (default)

<u>Link</u>

Azure runbooks scripted actions (i)

Current status: Enabled Not connected subscriptions: Subscription1 connect

AVD workspaces (i) subscription1 NMMMSPws1 (sub1rg1) delete Create Linked networks (i) Subscription1 sub1vn1 (default, 10.0.0.0/24), eastus (default) Link

Linked resource groups ③ Subscription1 sub1rg1 (default) re-link Link Create and link

Azure Key Vault Default Key Vault: akv-1-yboudtrlpipp243

#### ADD NEW AVD WORKSPACE

| NAME:           | NMMAVDWKSPC |   |
|-----------------|-------------|---|
| RESOURCE GROUP: | sub1rg1     | ٣ |
| REGION:         | East US     | * |
|                 |             |   |

3. Enter a name and select a resource group and region.

4. Click Save to finish.

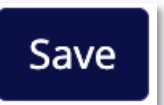

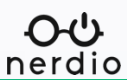

# Day 2 - Lab 5.2 | Create a host pool

### 2. Click Add Host Pool.

Add host pool

### 3. Add the following parameters to your host pool.

| Name                                      | Enter a unique name (this is what appears on the user's desktop. <mark>(Save the name for later!)</mark> |  |
|-------------------------------------------|----------------------------------------------------------------------------------------------------|--|
| Description                               | Leave this blank                                                                                         |  |
| Desktop / App Experience                  | Multi-User Desktop                                                                                       |  |
| Directory                                 | Leave at default.                                                                                        |  |
| FSLogix                                   | Leave at default.                                                                                        |  |
| Name Prefix                               | Choose a unique name for your hosts. Each host will be appended with "-xxxx".                            |  |
| Desktop Image                             | Windows 10 (22H2) EVD + MS 365 Apps - Gen2<br>(multi-session)                                            |  |
| VM Size                                   | D2s_v5 (2C & 8GB @ \$0.10/hr retail)                                                                     |  |
| OS Disk                                   | E10 (128 GB Standard SSD @ \$0.01/hr retail)                                                             |  |
| Quick Assign                              | Type MSP Training Camp Tech Day and select it.                                                           |  |
| Trusted Launch                            | Leave this box checked to enable Trusted Launch.                                                         |  |
| Click <b>OK</b> to create your host pool. |                                                                                                    |  |

### ADD HOST POOL (i)

| NAME:                                                                                                    | FerrantiCorpHP                                                                                                    |                 |     | í   |
|----------------------------------------------------------------------------------------------------|----------------------------------------------------------------------------------------------------|-----------------|-----|-----|
| DESCRIPTION:                                                                                                    | Enter description for admin users                                                                                                    |                 |     | i   |
| <ul> <li>DESKTOP/APP EXPERIEN</li> <li>Multi user desktop (policy desktop)</li> <li>Multi user RemoteApp</li> <li>Single user desktop (policy desktop)</li> <li>Single user desktop (policy desktop)</li> </ul> | ICE: ①<br>poled) ①<br>pooled) ①<br>pooled) ④<br>personal) ④                                                                                                    |                 |     |     |
| DIRECTORY:                                                                                                    | Default (Entra ID)                                                                                                    |                 | ▼   | í   |
| FSLOGIX:                                                                                                    | OFF                                                                                                    |                 | ▼   | í   |
| There are several limit<br>MFA requirements for                                                                                                    | ations, including limited support for FSLogix. Rev<br>Microsoft Entra joined VMs. Learn more                                                                                                    | iew Microsoft's |     |     |
| NAME PREFIX:                                                                                                    | FCorpHost                                                                                                    | Prefix          | ₹   | (j) |
| DESKTOP IMAGE:                                                                                                    | Windows 10 (22H2) EVD + MS 365 Apps - Gen2 (                                                                                                    | multi-session)  | ▼   | í   |
| VM SIZE:                                                                                                    | D2s_v5 (2C & 8GB @ \$0.10/hr retail)                                                                                                    |                 | ▼   | í   |
| OS DISK:                                                                                                    | E10 (128 GB Standard SSD @ \$0.01/hr retail)                                                                                                    |                 | ▼   | í   |
| QUICK ASSIGN:                                                                                                    | 황 MSP Training Camp Tech Day (MSPTrainingCampTech Day (MSPTrainingCampTech Day (MSPTrainingCampTech Day CampTech Day (MSPTrainingCampTech Day CampTech Day (MSPTrainingCampTech Day CampTech Day CampTech Day (MSPTrainingCampTech Day CampTech Day CampTech Day (MSPTrainingCampTech Day CampTech Day CampTech Day (MSPTrainingCampTech Day CampTech Day CampTech Day CampTech Day (MSPTrainingCampTech Day CampTech Day CampTech Day CampTech Day (MSPTrainingCampTech Day CampTech Day CampTech Da | echl ×          | ~   | i   |
| 🕑 Use Trusted Launch 🤅                                                                                                    |                                                                                                    |                 |     |     |
| This task may take a long<br>section.                                                                                                    | time to complete. You can monitor progress in t                                                                                                    | he Host Pools T | ask | S   |
|                                                                                                    |                                                                                                    | Cancel          | 0   | к   |

# Day 2 - Lab 5.3 Adjust Host Pool Settings

1. Find your host pool in <u>AVD > Host Pools</u> (customer account level).

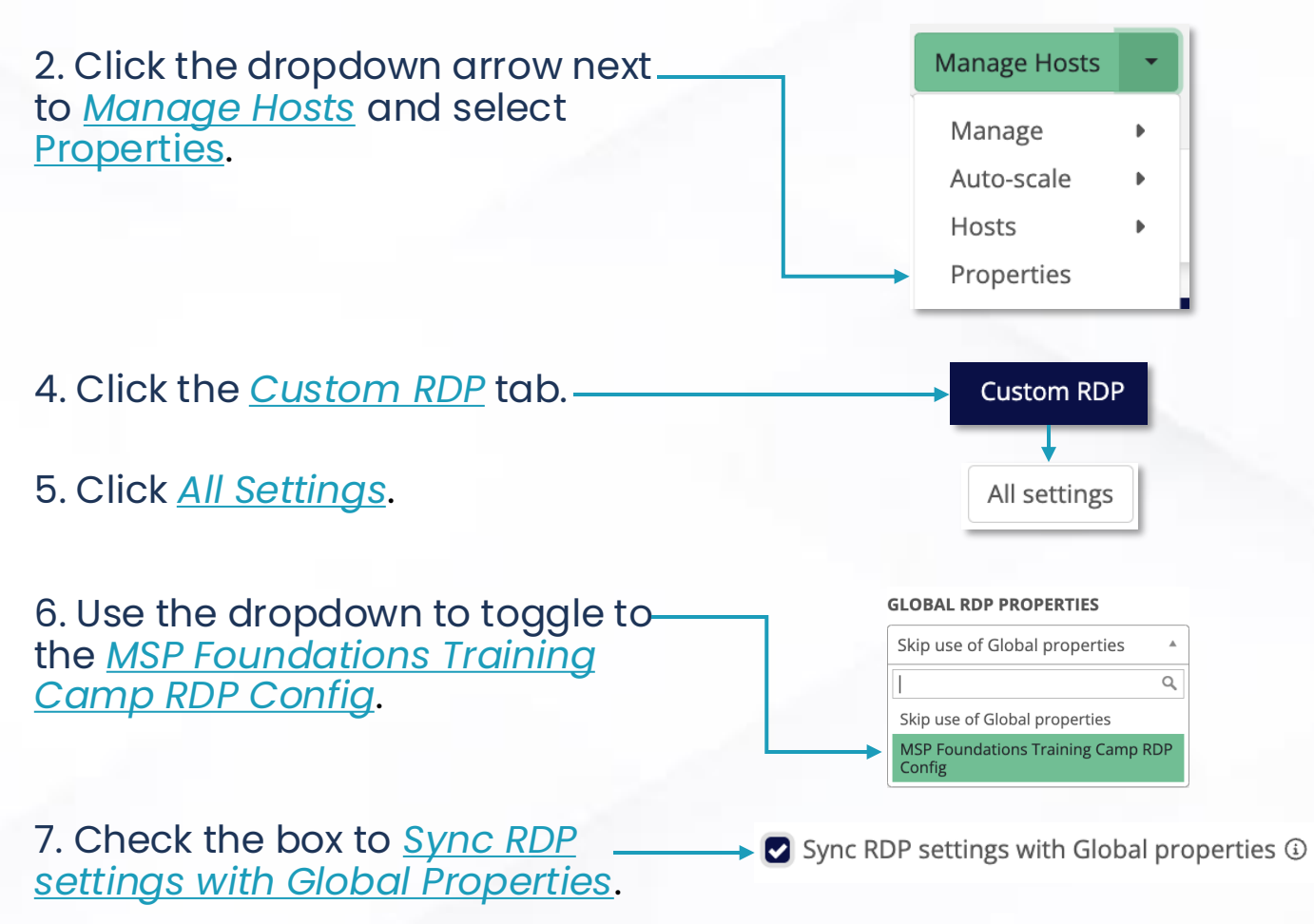

 This setting allows changes made at the Global / MSP level to be applied here.

8. Scroll to the bottom and click <u>Save</u> to assign the profile settings.

# Day 2 - Lab 5.4 Deploy Session Hosts

1. Click <u>Manage Hosts</u> next to your host pool in the <u>AVD blade</u> <u>> Host Pools</u> (customer account level).

2. Click Add Session Host-

3. Add the following parameters to create two session hosts.

| Host Count                             | Set to 2.                                                     |  |  |
|----------------------------------------|---------------------------------------------------------------|--|--|
| Name Prefix                            | Use the same prefix as the host pool.                         |  |  |
| Append a Suffix                        | Leave checked.                                                |  |  |
| Desktop Image                          | Windows 10 (22H2) EVD + MS 365 Apps - Gen2<br>(multi-session) |  |  |
| VM Size                                | D2s_v5 (2C & 8GB @ \$0.10/hr retail)                          |  |  |
| OS Disk                                | E10 (128 GB Standard SSD @ \$0.02/hr retail)                  |  |  |
| Custom OS Disk Size (GiB)              | Leave at default <i>(128)</i> .                               |  |  |
| Do Not Activate                        | Leave unchecked.                                              |  |  |
| Process hosts in groups of:            | Set to <b>2</b> .                                             |  |  |
| Number of failures before<br>aborting: | Leave at 5.                                                   |  |  |
|                                        |                                                               |  |  |

Click **OK** to create your session hosts.

Manage Hosts

Add session host

### ADD HOST TO POOL 🔅

If Autoscaling is enabled the newly added host may be deleted or stopped to comply with dynamic auto-scaling parameters.

| HOST POOL:                          | Ferranti                                          | CorpHP |        |   |   |
|-------------------------------------|---------------------------------------------------|--------|--------|---|---|
| DESKTOP/APP EXPERIENCE:             | Multi user desktop (pooled)                       |        |        |   |   |
|                                     |                                                   |        |        |   |   |
| HOST COUNT:                         | 2                                                 |        |        |   | í |
| HOST NAME:                          | FCorpH                                            | lost   | Prefix | ▼ | í |
| DESKTOP IMAGE:                      | Windows 10 (22H2) EVD + MS 365 Apps - Gen2 (multi |        |        |   | í |
| VM SIZE:                            | D2s_v5 (2C & 8GB @ \$0.10/hr retail)              |        |        | ▼ | í |
| OS DISK:                            | E10 (128 GB Standard SSD @ \$0.01/hr retail)      |        |        | • | í |
| CUSTOM OS DISK SIZE (GIB):          | 128                                               |        |        |   | í |
| DO NOT ACTIVATE:                    |                                                   |        |        |   | í |
|                                     |                                                   |        |        |   |   |
| Process hosts in groups of:         |                                                   | 2      |        |   | í |
| Number of failures before aborting: |                                                   | 5      |        |   | í |
|                                     |                                                   |        |        |   |   |

With the schedule set to OFF action will be performed immediately. With schedule turned ON, the task will be performed according to the specified schedule.

| SCHEDULE | Off ④  |
|----------|--------|
|          | Cancel |

# Day 2 - Lab 6.1 | Walkthrough Scripted Actions

### **Connect a GitHub Repository**

1. Open the <u>Setting blade</u> and click <u>Integrations</u> (MSP / Global level).

# 2. Click <u>Link Repository</u> and supply:

GitHub Account ③
GitHub Repository ④
GitHub access token ①

Select existing or specify new access token

- GitHub account name
- · GitHub repository name
- GitHub access token

| Integrations                                                                                                |
|----------------------------------------------------------------------------------------------------|
|                                                                                                    |
| GitHub repositories ()<br>get-nerdio repositories<br>NMM C unlink<br>Link repository<br>Tokens<br>Add token |
|                                                                                                    |

差 SETTINGS

Environment Credentials

nerdio

### 3. Click OK to link.

### **Assign Scripted Actions to Customer Accounts**

| 1. Open the <u>Scripted Actions blade</u><br>and click <u>Windows Scripts</u> or<br><u>Azure Runbooks</u> (MSP / Global<br>level). | 1 = SCRIPTED ACTIONS →<br>Windows scripts                                                                                                    |
|----------------------------------------------------------------------------------------------------|----------------------------------------------------------------------------------------------------|
| 2. Find the target script(s) and click the <u>dropdown arrow &gt; Assign</u> <u>accounts</u> .                                     | View -<br>Assign accounts<br>Clone                                                                                                    |
| 3. Select accounts using the <u>dropdown menu</u> , then click <u>OK</u> when finished.                                            | ASSIGN ACCOUNTS TO INSTALL EGNYTE SCRIPTED<br>ACTION Do you want to assign selected accounts to Install Egnyte? Note: Accounts removed from that list will lose access to this scripted action. Select Cancel OK |

## Day 2 - Lab 5.1 | Walkthrough Scripted Actions

### **Add new Scripted Actions**

1. Open the <u>Scripted Actions blade</u> and click <u>Windows Scripts</u> or <u>Azure Runbooks</u> (MSP / Global level).

12 SCRIPTED ACTIONS →

Windows scripts

2. Click Add Scripted Action.

Add scripted action

nerdio

- 3. Provide the following:
- A name for the Scripted Action
- A description (if applicable)
- Tag(s)
- A script execution mode
  - E.g., Individual, Individual with restart, combined

| Type to create new or select existing |
|---------------------------------------|
| Combined                              |
|                                       |
|                                       |
|                                       |
|                                       |

4. Expand the <u>Show</u> menu and enter script. Click <u>OK</u> when finished.

# Day 2 - Lab 6.2 | Update the Image Source VM

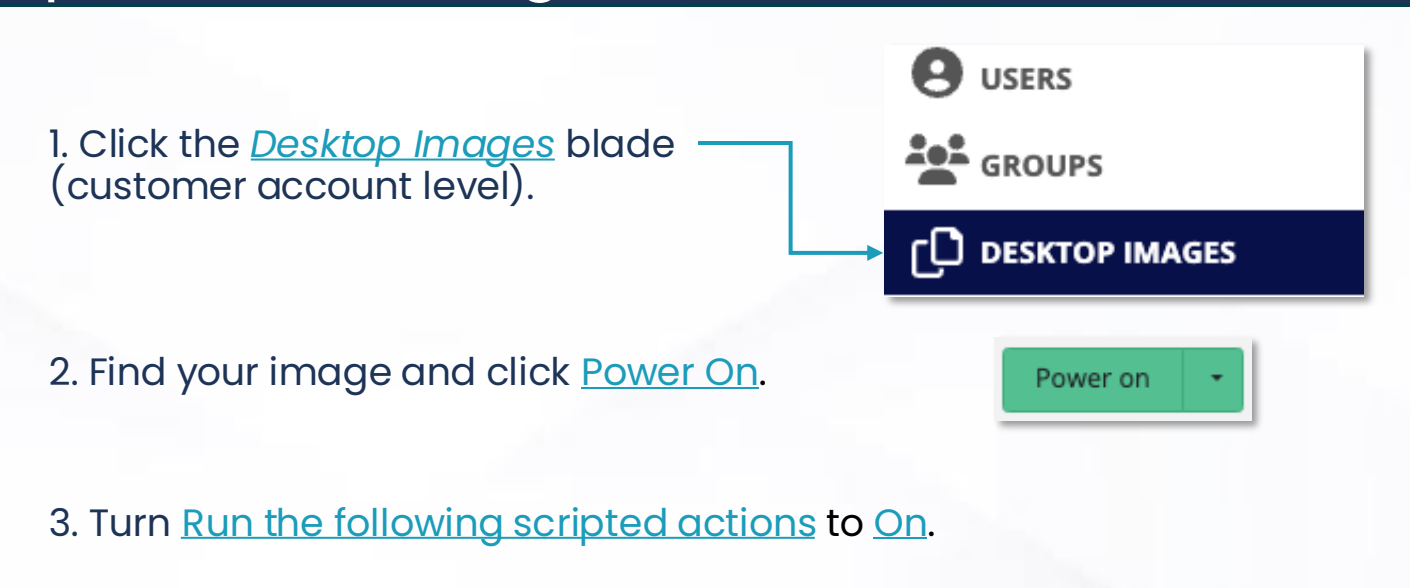

- 4. Select Install Google Chrome from the Windows Script list.
  - For time, we'll use these scripts as a demonstration.
  - In practice, use scripted actions to automate updates.

| Run the following Scripted actions on desktop image TestFG.                                                                                 | On               |
|----------------------------------------------------------------------------------------------------|------------------|
| Azure runbooks:                                                                                                    |                  |
| Select                                                                                                    | ~ 0              |
| Windows scripts:                                                                                                    |                  |
| 1. Install Google Chrome via Chocolatey (Combined) [Nerdio, Apps Install, Chocolatey]                                                       | × × ~ @          |
|                                                                                                    |                  |
| Schedule power off                                                                                                    |                  |
| With the schedule set to OFF action will be performed immediately. With schedule turned ON, sperformed according to the specified schedule. | the task will be |
| SCHEDULE                                                                                                    | Off              |
|                                                                                                    | Cancel OK        |

5. Do <u>not</u> schedule power off. Click <u>cancel</u>.

We'll run this script in a later lab.

# Day 2 - Lab 6.3 | Create an image

1. Find the image source VM you created.

2. Click Power off & set as image or Set as image.

3. Turn <u>Run the following scripted actions before set as image</u> to <u>ON</u>.

4. Select Install Google Chrome via Chocolatey under Windows Scripts.

5. Change the <u>Target</u> to <u>Source</u>.

6. Leave other settings at their default and click <u>OK</u>.

# **Day 2 - Lab 6.3 |** Create an image

| Geographic distribution & Azure of                             | ompute gallery 🛈                                   |                      |              |     |
|----------------------------------------------------------------|----------------------------------------------------|----------------------|--------------|-----|
| AZURE COMPUTE GALLERY:                                         | NMMACDSub1 x                                       |                      |              | í   |
| AZURE REGIONS:                                                 | East US ×                                          |                      | ×   ~        | (i) |
| STORAGE ACCOUNT TYPE:                                          | Standard HDD                                       |                      | ¥            | í   |
| Stage new image as inactive (                                  | 1                                                  |                      |              |     |
| Run the following scripted actions<br>Azure runbooks:          | before set as image:                               |                      | On           | (i) |
| Select                                                         |                                                    |                      | V            | í   |
| Windows scripts:                                               |                                                    |                      |              |     |
| 1. Install Google Chrome via Chocola                           | tey (Combined) [Nerdio, Apps                       | install, Chocolatey] | × × ~        | (i) |
| Target VM: ③ 🛛 🔿 Clone 💿 S                                     | Source                                             |                      |              |     |
| Applications Management                                        |                                                    |                      | Off          | (i) |
| Error Handling                                                 |                                                    |                      | Off          | (i) |
| ✓ Retain current image object ⑤                                | Ver                                                | rsions to keep:      | 3            | (i) |
| Install certificates (                                         |                                                    |                      |              |     |
| Change log: <sup>①</sup>                                       |                                                    |                      |              |     |
|                                                                |                                                    |                      |              |     |
|                                                                |                                                    |                      |              |     |
|                                                                |                                                    |                      |              |     |
|                                                                |                                                    |                      |              | 1   |
| There are known issues with Sy<br>action [Windows 11 22H2 - Mo | /sprep in Windows 11 2<br>dify Sysprep] to resolve | 22H2. Please apply   | the scripted |     |
|                                                                |                                                    |                      |              |     |

<del>.</del> O U nerdio

# **Day 2 - Lab 7** Re-image session hosts

| 1. Expand the action menu next to<br>your host pool in <u>AVD &gt; Host</u><br><u>Pools</u> . | Manage Hosts 🛛 👻                      |
|-----------------------------------------------------------------------------------------------|---------------------------------------|
| 2. Then click <u>Resize / Re-image</u><br>under the <u>Hosts</u> tree.                        | Add new<br>Resize/Re-image<br>Restart |

3. Toggle the <u>Desktop Image</u> to the custom image you created earlier.

### 4. Turn off Messaging and click OK.

### 5. Click <u>OK</u>.

| ▷ Run now                                                                                                    | ti di seconda di seconda di seconda di seconda di seconda di seconda di seconda di seconda di seconda di second | 5                                                 |
|----------------------------------------------------------------------------------------------------|----------------------------------------------------------------------------------------------------|---------------------------------------------------|
| Resize or re-image hosts in MSP TC Sales<br>DS disk. Changes will apply to all session<br>or future hosts that are added.       | Chicago. You can change the desktop hosts. The selected parameters will al                                      | image, VM size and/or<br>so be set as the default |
| DESKTOP IMAGE:                                                                                                    | DeathStar (Jul 8, 2024/2.0.0)                                                                                   | v                                                 |
| /M SIZE:                                                                                                    | No change                                                                                                    |                                                   |
| DS DISK:                                                                                                    | No change                                                                                                    | v                                                 |
|                                                                                                    |                                                                                                    |                                                   |
| CUSTOM OS DISK SIZE (GIB):                                                                                                    |                                                                                                    |                                                   |
| CUSTOM OS DISK SIZE (GIB):<br>Gend a message to all users on a session<br>placed into drain mode (deactivated) bef              | host before performing the operation ore the message is sent.                                                   | . Session hosts will be<br>Off                    |
| CUSTOM OS DISK SIZE (GIB):<br>Gend a message to all users on a session<br>placed into drain mode (deactivated) bef<br>MESSAGING | host before performing the operation<br>fore the message is sent.                                               | . Session hosts will be<br>Off                    |

# Day 2 – Lab 8 | Winget Commands

Note: This section can only be completed on a Windows device.

- 1. Open a PowerShell terminal in administrator mode.
- 2. Run the command Winget -- info
- Returns a list of relevant locations, install folders, etc.
- 3. Run the command *Winget Source List*
- Returns a list of Windows Package Manager sources.
- 4. Run the command Winget list
- Returns a list of installed applications that can be managed via WinGet..
- 5. Run the command Winget upgrade
- Returns a list of installed applications that have an available update.

6. (Optional) Run the command *Winget upgrade --all* 

• Updates all listed applications to the current version.

# Day 2 – Lab 9.1 | Walkthrough Assigning Applications for UAM

1. Expand the <u>Applications</u> blade\_ and <u>search for the application</u> (MSP / Global level).

APPLICATIONS

| UNIFIED CATALOG <sup>(i)</sup>            |                                                |                               |                                      |              |                |            |      |
|-------------------------------------------|------------------------------------------------|-------------------------------|--------------------------------------|--------------|----------------|------------|------|
| SEARCH (1)                                | REPOSITORY                                     |                               | FILTERS                              |              |                |            | Beta |
| reader X                                  | All x                                          | ×   ~                         | Show all                             | ~            |                |            |      |
| ⊘ APP NAME \$ ③                           | APP ID 🖨 🛈                                     | VENDOR ③                      | REPOSITORY 🖨 🛈                       | VERSIONS (1) | ASSIGNED<br>TO | 0          |      |
| 🔘 Adobe Acrobat <mark>Reader</mark> DC ක් | Adobe.Acrobat. <mark>Reader</mark> .<br>32-bit | Adobe Systems<br>Incorporated | Windows Package<br>Manager Community | 34 (exe)     |                | Properties | •    |

2. Click the <u>dropdown arrow</u> next to the app and select <u>Assign</u>.

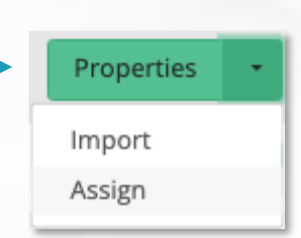

3. Use the <u>dropdown menu</u> to select accounts.

| APP                     | CUSTOMER ACCOUNT     |
|-------------------------|----------------------|
| Adobe Acrobat Reader DC | Select               |
| 1 item                  | All                  |
|                         | (1) Nerdio Presenter |
|                         | (2) Customer A       |
|                         | (3) Customer B       |
|                         | (6) Customer C       |
|                         | (7) Customer D       |

4. Click <u>Add Assignments</u> or <u>Apply and Close</u> to finish.

Add assignments

nerdio

# Day 2 - Lab 9.2 Create an application deployment policy

|                                     | APPLICATIONS -         |
|-------------------------------------|------------------------|
| 1. Expand the Applications blade    | Unified Catalog        |
| and click Deployment Policies       | Deployment policies    |
| (customer account level).           | Deployment status      |
|                                     | MSIX app attach images |
|                                     | Certificates           |
| 2. Click <u>Add</u> to create a new | Add                    |

3. In the *General* tab, give the policy a unique name, and click <u>Next</u>.

(Leave the description blank)

| NAME:        | FCorpAppPolicy | ٩ |
|--------------|----------------|---|
| DESCRIPTION: |                | ١ |

# 4. In the *Applications* tab, select the apps to deploy and click <u>Next</u>.

Type to search to find and select the following:

- Adobe Acrobat Reader DC [latest]
- Mozilla Firefox [latest] (Public Winget Community)

|   | NAME                                                  | INSTALL/UNINSTALL     | ACTION NEEDED          |
|---|-------------------------------------------------------|-----------------------|------------------------|
| ≡ | Adobe Acrobat Reader DC [latest]<br>(Public MSStore)  | O Install 🔘 Uninstall | Reboot after install   |
| ≡ | Mozilla Firefox [latest] (Public WinGet<br>Community) | O Install 🔘 Uninstall | C Reboot after install |
|   | Select applications 🔹                                 |                       |                        |

# **Day 2 - Lab 9.2** Create an application deployment policy

4. In the *Targets* tab, define where to apply the policy and click <u>Next</u>.

- Toggle 'Deploy to...' to Pooled AVD Host Pools.
- Find and select the <u>host pool you created earlier</u>.

| Deploy to | Pooled AVD host pools 🔹 🕄 |       |
|-----------|---------------------------|-------|
| FTest x   |                           | ×   ~ |

5. In the Settings tab, configure how tasks should execute.

- Set the 'Concurrency balancer' to **By Host Pool**.
- Change the 'Maximum Jobs' to **2**.

| Concurrency balancer (AVD): ③<br>O Global O By host pool | Maximum jobs: |     |
|----------------------------------------------------------|---------------|-----|
| MAINTENANCE WINDOW (AVD) ③                               |               | Off |
| DRAIN MODE (AVD) ③                                       |               | Off |

6. Click Save & Close to finish. -

Save & close

nerdio

### Day 2 - Lab 10.1 | Walkthrough Auto-scale for Azure File shares

| 1. Navigate to <u>Customer &gt; Azure</u><br><u>Files</u>                                     |                                     | AZURE FILES                                           |
|-----------------------------------------------------------------------------------------------|-------------------------------------|-------------------------------------------------------|
| 2. Then click the down arrow next<br>to <u>Manage</u> for the share you want<br>to work with. |                                     | Manage -                                              |
| 3. Select <u>Configure</u> in the<br>menu.                                                    | Configure<br>History<br>Force start | Auto-scale<br>File handles<br>Copy UNC path<br>Unlink |

# 4. Configure the <u>Provisioned Size (quota)</u> section. Default settings can work to scale OUT when it gets within 10%.

#### 1 PROVISIONED SIZE (QUOTA) ③

| Quota unit:   | Relative (%) •                              |                   | PERFORMANCE     |                 |
|---------------|---------------------------------------------|-------------------|-----------------|-----------------|
| Minimum size: | used capacity (0.32 GiB) + 10 % (100 GiB) ④ |                   | MINIMUM         | MAXIMUM         |
|               |                                             | BASELINE IO/S (i) | 500             | 500             |
| Maximum size: | used capacity (0.32 GiB) + 100 %            | BURST IO/S (i)    | 4000            | 4000            |
|               |                                             | EGRESS RATE (1)   | 66.00 MiBytes/s | 66.00 MiBytes/s |
|               | less than 102400 GiB (100 GiB) ④            | INGRESS RATE      | 44.00 MiBytes/s | 44.00 MiBytes/s |

# 5. Configure the <u>Scaling logic</u> section, if need be. This will scale OUT when the average or maximum time used to process a request by Azure storage is slower.

#### 3 SCALING LOGIC (i)

| Select auto-scale trigger: Success S    | erver Latency (avg) 🔹 🛈                                                                           |
|-----------------------------------------|---------------------------------------------------------------------------------------------------|
| Increase quota (scale out) by 10 %      | if Success Server Latency exceeds 20 ms for 5 minutes <i>(current latency: 1.67 ms)</i>           |
| Decrease quota (scale in) by 20 %       | if Success Server Latency drops below 10 ms for 15 T minutes (current latency: 1.67 ms)           |
| Provisioned size (quota) can be decreas | ed only 24 hours after the last quota increase. Last quota increase: <b>Nov 21, 2024 04:27 PM</b> |

nerdio

# Day 2 - Lab 10.2 | Walkthrough Configure Auto-scale

| 1. Expand the action menu nerver your host pool in <u>AVD &gt; Host</u> | ext to<br><u>Pools</u> .               | Manage Hosts -                                         |
|-------------------------------------------------------------------------|----------------------------------------|--------------------------------------------------------|
| 2. Then click <u>Configure</u> next i<br><u>Auto-scale</u> tree.        | n the                                  | Configure<br>History<br>Force start<br>Pause autoscale |
| To keep API call volume low, p<br>the lab sandbox environment           | olease <u>do not</u> tui<br>ts.        | n Auto-scale on in                                     |
|                                                                         | Hosts will be provisioned based on the | template for pool:                                     |
| 3. Select the Desktop                                                   | NAME PREFIX:                           | FTest ③                                                |

3. Select the <u>Desktop</u> <u>Image</u> you created earlier.

| NAME PREFIX:              | FTest                                  | <b>(</b> ) |
|---------------------------|----------------------------------------|------------|
| DESKTOP IMAGE (TEMPLATE): | TestFG (Nov 28, 2023/2.0.0) *          | ١          |
| VM SIZE (TEMPLATE):       | D2s_v3 (2C & 8GB @ \$0.10/hr retail) • | ) (i)      |

### 4. Configure each section to match the associated screenshot.

|                                                                                                    |                                         | IG 🔅                                     |               |
|----------------------------------------------------------------------------------------------------|-----------------------------------------|------------------------------------------|---------------|
|                                                                                                    | Active host defined as:                 | AVD agent Available 🔹 🛈                  |               |
|                                                                                                    | Base host pool capacity:                | 2 host(s) in the pool ③                  |               |
|                                                                                                    | Min active host capacity:               | 1 host(s) in the pool ③                  |               |
|                                                                                                    | Burst beyond base capaci                | ity: up to 1 extra host(s) in the pool ③ |               |
|                                                                                                    |                                         |                                          |               |
| SCALING LOGIC                                                                                      |                                         |                                          |               |
| Pool settings                                                                                      |                                         |                                          |               |
| Session limit per host 10 Maximum host pool s<br>Load balancing: Depth First T<br>Start on Connect | essions: 30                             |                                          |               |
| Triggers (scale out on <b>ANY</b> condition, scale in o                                            | n ALL conditions) 🛈                     |                                          |               |
| Select autoscale trigger CPU usage * ③                                                             |                                         |                                          |               |
| Start or create (scale out) up to 1 host(s) if CPU ut                                              | ilization across all hosts exceeds 65   | % for 5 * minutes ①                      |               |
| Stop or remove (scale in) up to 1 host(s) if CPU uti                                               | lization across all hosts drops below 4 | 0 % for 15 * minutes ③                   |               |
|                                                                                                    |                                         |                                          | ➡ add trigger |
| Scale in restrictions                                                                              |                                         |                                          |               |
| Stop or remove (scale in) hosts only from: 6 p.m.                                                  | ▼ to: 5 a.m. ▼ ③                        |                                          |               |
| Scale in aggressiveness: High                                                                      | * ()                                    |                                          |               |
| Scale in burst host selection: Host with fe                                                        | •                                       |                                          |               |
|                                                                                                    |                                         |                                          | nerdi         |

## Day 2 - Lab 10.2 | Walkthrough Configure Auto-scale

| Nindow name 🕢 Window 1                        | Start time ④             | 6 p.m.   | % hosts in drain mode ④ | 50        |     |
|-----------------------------------------------|--------------------------|----------|-------------------------|-----------|-----|
|                                               |                          |          |                         | + add win | dow |
|                                               |                          |          |                         |           |     |
| PRE-STAGE HOSTS 🔅                             |                          |          |                         |           | o   |
| Use multiple schedules 🕃                      |                          |          |                         |           |     |
| Nork days:                                    | Monday - Sunday X        | × ~ ©    |                         |           |     |
| Start of work hours:                          | 8 a.m.                   | v (j)    |                         |           |     |
| Hosts to be active by start of<br>work hours: | 1 ③                      |          |                         |           |     |
| Scale in delay:                               | 1 hour                   | v (j)    |                         |           |     |
| Notify if isn't done:                         | Enter emails separated b | y commas |                         | (         |     |
|                                               |                          |          |                         |           |     |

| Send a warning message to users on the host:                                                      | 10 minutes v before scaling in host                                                                                       |
|---------------------------------------------------------------------------------------------------|----------------------------------------------------------------------------------------------------|
| The message should say: 🛈                                                                         |                                                                                                    |
| Sorry for the interruption. We are doing some he<br>10 minutes if you haven't logged out by then. | usekeeping and need you to log out. You can log in right away to continue working. We will be terminating your session in |

#### 6 AUTO-HEAL BROKEN HOSTS ③

Auto-scale can automatically attempt to repair "broken" session hosts by restarting them, running one or more scripted actions, and deleting/recreating them. It can make a few attempts to restart the host to try to get it back into operational state, then run scripted actions, and then either leave it alone or delete and re-create the host.

| Host is broken if AVD agent status is:       | Unava  | ailable ×              | ×   ~ | and | Has no active sessions | ¥ | (j) |
|----------------------------------------------|--------|------------------------|-------|-----|------------------------|---|-----|
| Number of restart attempts:                  | 2      | ٥                      |       |     |                        |   |     |
| Minutes between restarts:                    | 10     | ٩                      |       |     |                        |   |     |
| Run Scripted actions after restart attempts: | Select |                        |       | í   |                        |   |     |
| Unrecoverable hosts should be:               | Remo   | ved and re-created 🔻 🛈 |       |     |                        |   |     |

5. When you are finished, click <u>Save</u>.

# To keep API call volume low, please <u>do not</u> turn Auto-scale on in the lab sandbox environments.

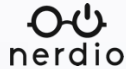

Save

# Day 2 - Lab 11.1 | Walkthrough Create a new backup policy

### **Notes:**

You must create one policy for Azure Files shares and a second for virtual machines (including servers, session hosts and image source VMs). Vaults typically have at least two policies.

- 1. Go to <u>Customer ></u> <u>Settings ></u> <u>Integrations</u>.
- 2. In the <u>Backup</u> <u>recovery vaults</u>, <u>policies and</u> <u>assignments</u> tile, locate the vault you wish to work with.
- 3. Select Add policy.
- 4. Enter the needed info.
- 5. Choose your retention settings for <u>daily, weekly,</u> <u>monthly, and yearly</u>.

| 2                                                                                                    | eate a new Backup Po                                               | olicy?                                                                                                    |                                  |                            |  |
|----------------------------------------------------------------------------------------------------|--------------------------------------------------------------------|----------------------------------------------------------------------------------------------------|----------------------------------|----------------------------|--|
| NAME:                                                                                                    | TestPolicy                                                         | TestPolicy                                                                                                    |                                  |                            |  |
| TYPE:                                                                                                    | Virtual Mach                                                       | ine policy                                                                                                    |                                  |                            |  |
| FREQUENCY:                                                                                                    | Daily                                                              |                                                                                                    |                                  | ٣                          |  |
|                                                                                                    | 12 a.m. 🔻                                                          | (UTC+02:00) Jeru                                                                                               | ısalem                           |                            |  |
| RETENTION:                                                                                                    | ✓ Daily                                                            | Weekly                                                                                                    | Monthly                          | Yearly                     |  |
|                                                                                                    | On F                                                               | Retention of daily back                                                                                        | cup point                        |                            |  |
|                                                                                                    | Duration                                                           | 30                                                                                                    |                                  |                            |  |
|                                                                                                    | (00)3)                                                             |                                                                                                    |                                  |                            |  |
| SNAPSHOT:                                                                                                    | 1                                                                  |                                                                                                    |                                  |                            |  |
|                                                                                                    |                                                                    |                                                                                                    |                                  |                            |  |
|                                                                                                    |                                                                    |                                                                                                    |                                  |                            |  |
| With the schedule so<br>backups validation v                                                                         | et to OFF there will be<br>vill be performed acc                   | e no backups validation.<br>ording to the specified s                                                          | With schedule turne<br>schedule. | ed ON, the                 |  |
| With the schedule so<br>backups validation v<br>BACKUP VALIDA                                                        | et to OFF there will be<br>vill be performed acc<br>TION SCHEDULE  | e no backups validation.<br>ording to the specified s                                                          | With schedule turne<br>schedule. | ed ON, the                 |  |
| With the schedule so<br>backups validation v<br>BACKUP VALIDA<br>Start date:                                         | et to OFF there will be<br>vill be performed acc<br>TION SCHEDULE  | e no backups validation.<br>ording to the specified s                                                          | With schedule turne<br>schedule. | ed ON, the                 |  |
| With the schedule s<br>backups validation v<br>BACKUP VALIDA<br>Start date:<br>Time zone:                            | et to OFF there will be<br>will be performed acc<br>.TION SCHEDULE | e no backups validation.<br>cording to the specified s<br>05/06/2024<br>(UTC+02:00) Jerusa                     | With schedule turne<br>schedule. | ed ON, the<br>On           |  |
| With the schedule s<br>backups validation v<br>BACKUP VALIDA<br>Start date:<br>Time zone:<br>Start time:             | et to OFF there will be<br>will be performed acc<br>.TION SCHEDULE | e no backups validation.<br>cording to the specified s<br>05/06/2024<br>(UTC+02:00) Jerusa<br>12 a.m.          | With schedule turne<br>schedule. | ed ON, the<br>On<br>*      |  |
| With the schedule so<br>backups validation v<br>BACKUP VALIDA<br>Start date:<br>Fime zone:<br>Start time:<br>REPEAT: | et to OFF there will be<br>will be performed acc<br>.TION SCHEDULE | e no backups validation.<br>cording to the specified s<br>05/06/2024<br>(UTC+02:00) Jerusa<br>12 a.m.          | With schedule turne<br>schedule. | ed ON, the<br>On<br>*      |  |
| With the schedule spackups validation v<br>BACKUP VALIDA<br>Start date:<br>Time zone:<br>Start time:<br>REPEAT:      | et to OFF there will be<br>will be performed acc<br>TION SCHEDULE  | e no backups validation.<br>cording to the specified s<br>05/06/2024<br>(UTC+02:00) Jerusa<br>12 a.m.<br>Never | With schedule turne<br>schedule. | ed ON, the<br>On<br>*<br>* |  |

# Day 2 - Lab 11.1 | Walkthrough Assign a new backup policy

### Notes:

Assignments determine what is to be protected. Assignment must be done by Azure region as determined by the region you selected for the vault when you first created it.

- Go to <u>Customer ></u> <u>Settings ></u> <u>Integrations</u>.
  - 2. In the <u>Backup</u> recovery vaults, policies and <u>assignments</u> tile, scroll down to <u>Protection regions</u>
  - 3. Locate the protected region you wish to work with, select <u>Assign</u> <u>policy to resources</u>
  - 4. Select the backup policy for each of the resources.
  - 5. Once you have entered all the desired info, select <u>Save.</u>

| Protected re                                                                    | gions:                              |                                      |                            |             |         |  |  |
|---------------------------------------------------------------------------------|-------------------------------------|--------------------------------------|----------------------------|-------------|---------|--|--|
| australia                                                                       | 5 resources a                       | ssigned                              | <u>Assign p</u>            | olicy to re | esource |  |  |
| orthcen 5 resources ass                                                         |                                     | signed <u>Assign policy to resou</u> |                            |             |         |  |  |
|                                                                                 |                                     |                                      |                            |             | -       |  |  |
| SET RESOURCE BA                                                                 | CKUP POLICY                         |                                      |                            |             |         |  |  |
| Configure backup setti                                                          | ngs for <b>australiaeast</b> regior | 1                                    |                            |             |         |  |  |
| Desktop images                                                                  |                                     | spd                                  | laily1511                  |             |         |  |  |
| Azure Files shares<br>Servers<br>Personal session hosts<br>Pooled session hosts |                                     | sp1                                  | sp151101                   |             |         |  |  |
|                                                                                 |                                     | spd                                  | spdaily1511<br>spdaily1511 |             |         |  |  |
|                                                                                 |                                     | spd                                  |                            |             |         |  |  |
|                                                                                 |                                     |                                      | spdaily1511                |             |         |  |  |

# Day 2 - Lab 11.2 | Walkthrough Enable backups for Azure resources

1. Go to <u>Customer > Backup</u>. Then . choose <u>Enable backup</u> on the resource you want to protect.

Enable backup

.

Q

nerdio

2. Choose the <u>backup policy</u> that has been created for this resource.

**ENABLE BACKUP** 

Are you sure you want to enable backup for CISSEImage?

Select backup policy

### **USEastBackupVault**

BackupWithValidation

DefaultPolicy

EnhancedPolicy

### 3. Click OK.

### Notes:

You can back up servers, images, hosts and Azure Files shares. You can restore individual files/folders from Azure Files shares. You can restore the entire contents of a server, hosts, images, etc. You can validate your backups on resources (not Azure Files).

## Day 2 – Lab 11.3 | Walkthrough Recovery Services

1. Go to <u>Recovery Services</u> on MSP \_\_\_\_\_\_ level.

2. Then click Create restore point. \_\_\_\_

3. Choose your <u>retention</u> # in days. Add in a description.

| ADD NEW RESTORE POINT                                                                                                    |                  |
|----------------------------------------------------------------------------------------------------|------------------|
| Do you want to create a restore point?                                                                                                    |                  |
| An existing schedule is currently active. To reviplease click here.<br>Next Create restore point date: Nov 25, 202<br>(UTC-07:00 browser time) | iew the schedule |
| Retention in days:                                                                                                    | 30               |
| Description:                                                                                                    |                  |
| Enter description                                                                                                    | Cancel           |
|                                                                                                    | Cancel           |

Notes:

Allows you to restore Intune policies, policy baselines and user/device assignments that have been changed or were removed.

Capture daily snapshots of customer and MSP (global-level)

Includes custom policies, assignments, baselines, configurations, and tags (MSP/global level).

Includes user/group assignments at the customer level.

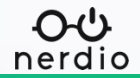

RECOVERY SERVICES

Create restore point